# حقيبة المعلَّم الرقميّة: إدارة موارد التّعليم باستخدام Google Sites

إعداد: بول بوعبسي

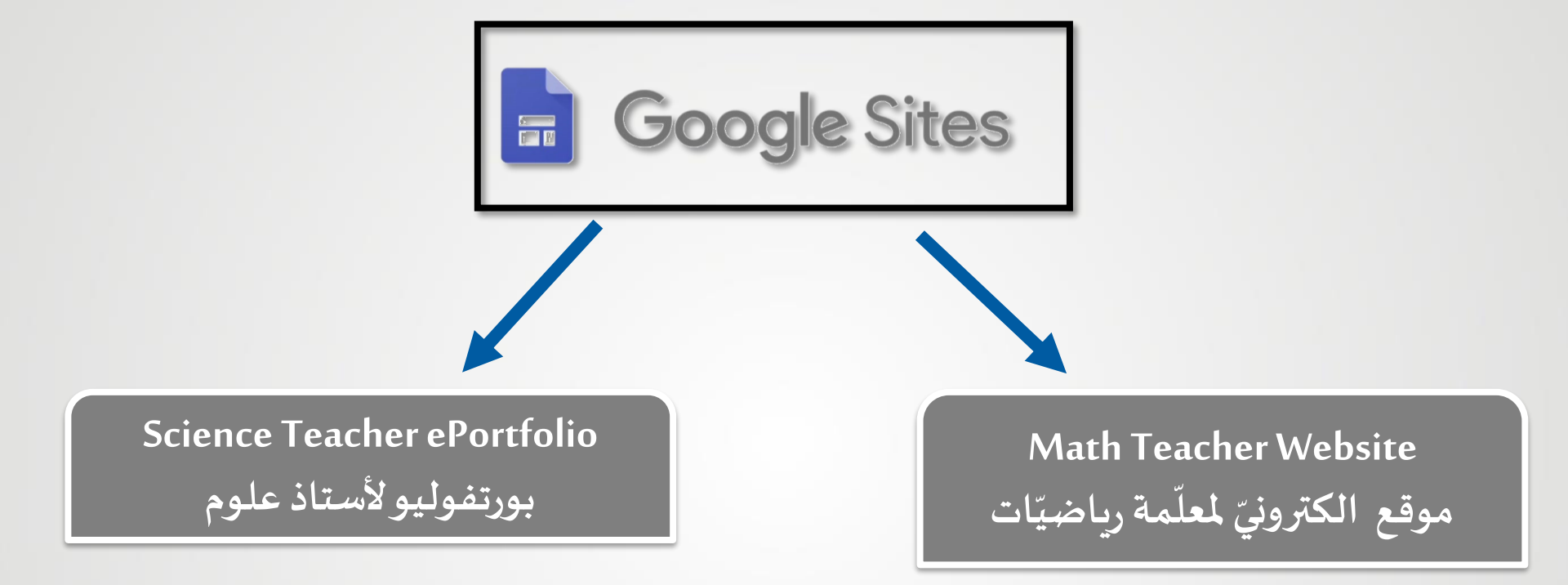

## https://sites.google.com/view/paulbo uabsi

https://sites.google.com/view/jrichsitestutori al/home

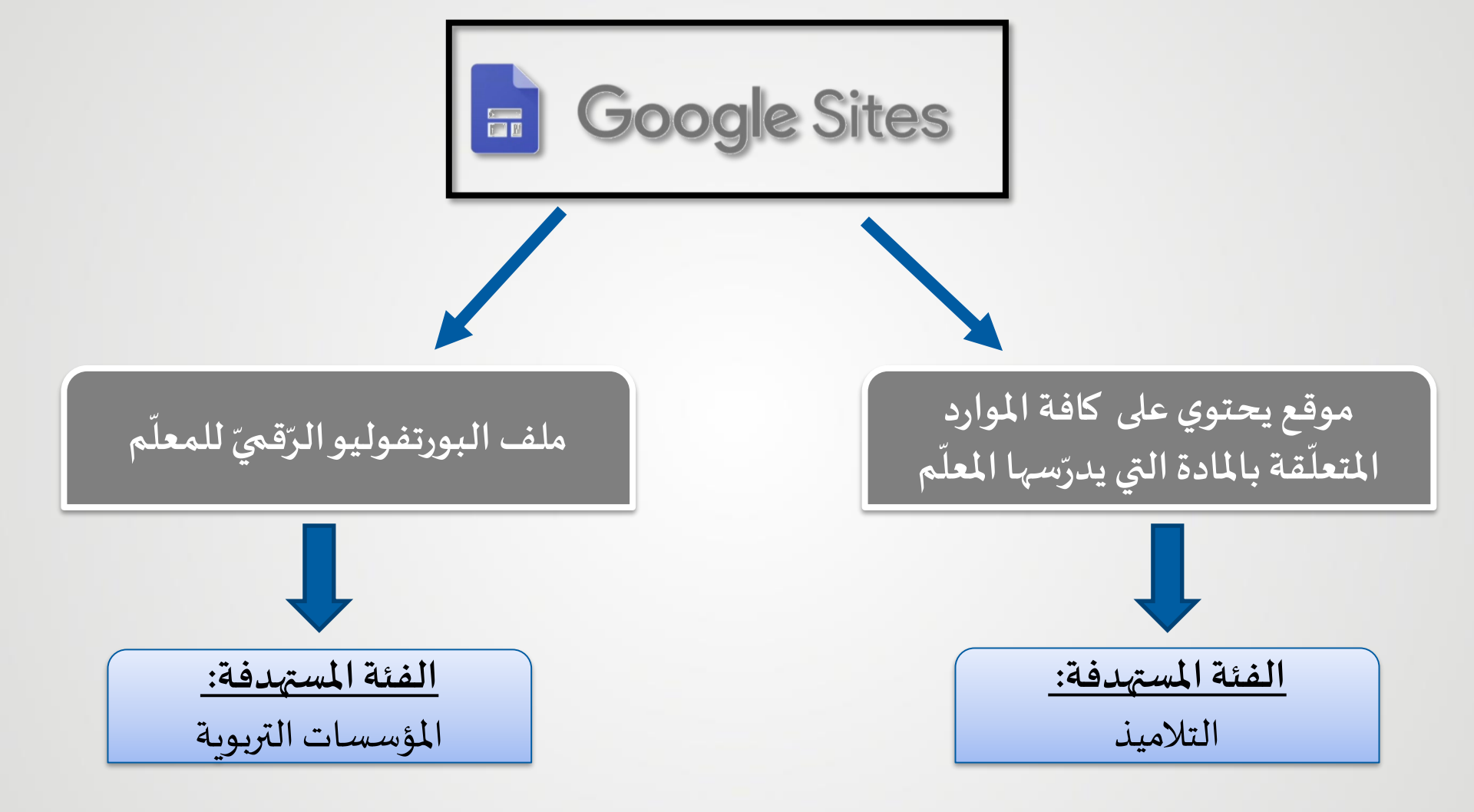

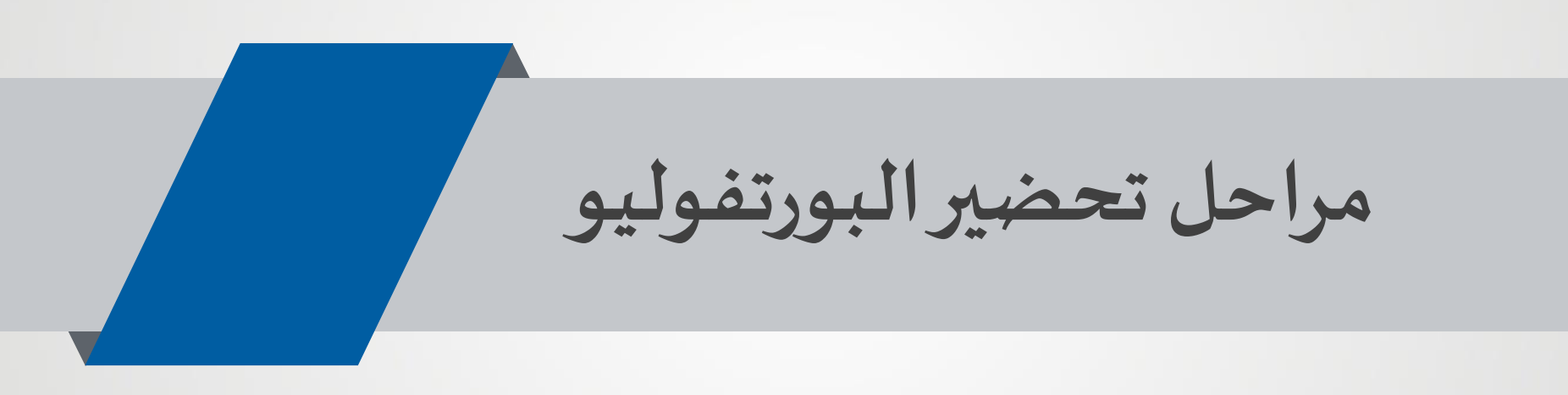

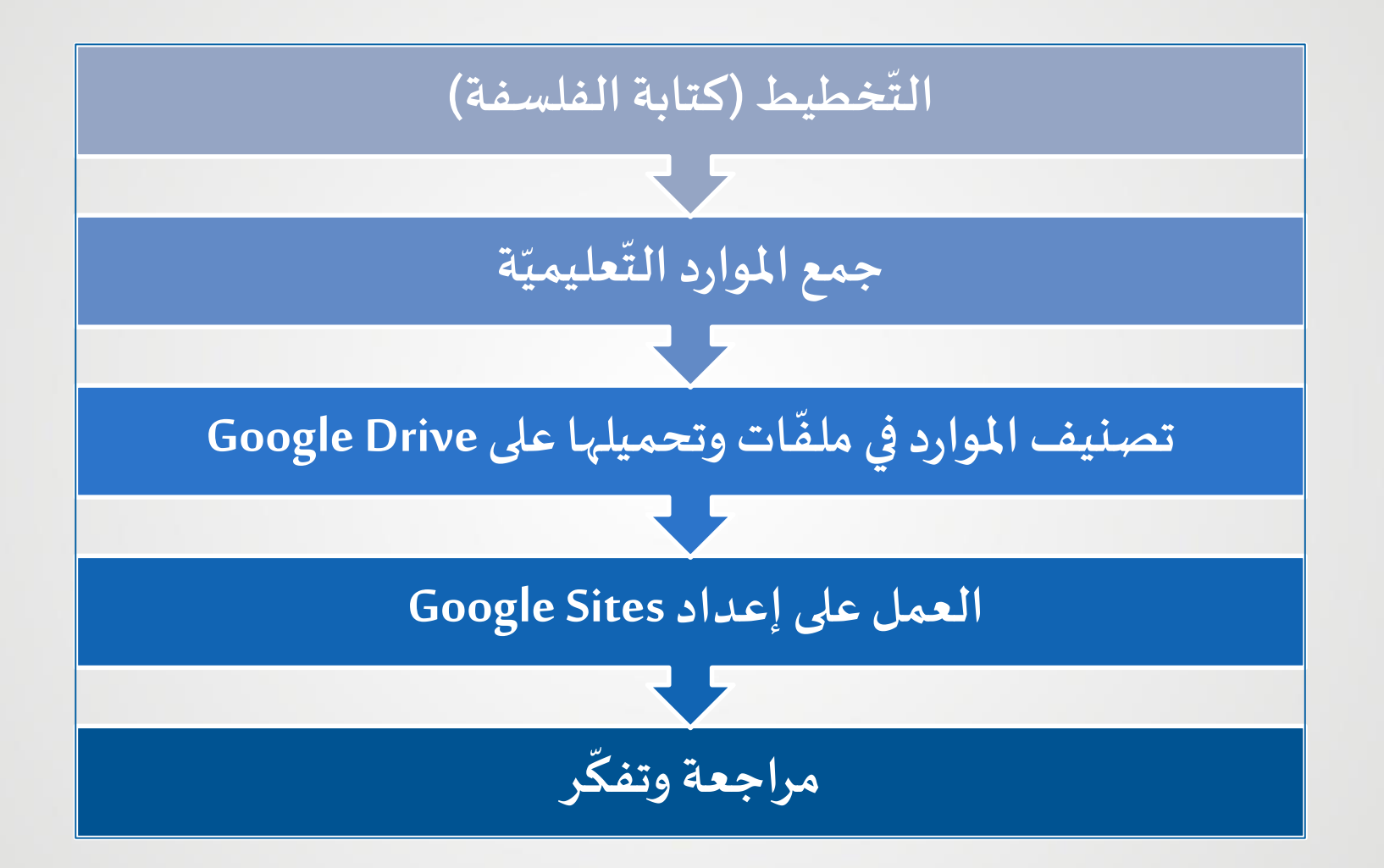

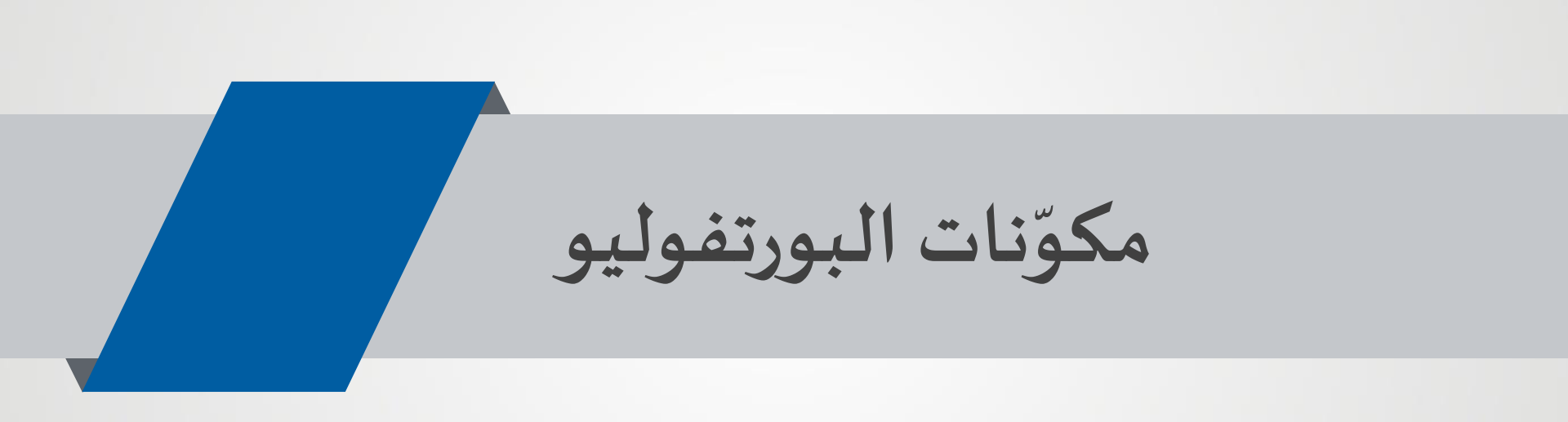

### معلومات تمهيديّة :

الغلاف الذي يمدّ القارئ باسم صاحب الملف وعنوانه ورقم تلفونه، وقائمة بمحتويات الملف وأهدافه.

أهلًا بكم في البور تفوليو الخاصّ بي. أنا بول بو عبسي، مدرّس علوم في مدرسة برج حمّود الأهليّة منذ عام 2012. يعرض هذا البورتغوليو أهدافي المهنية ، تطوري الأكاديمي وإنجازاتي المهنيَّة، إضافةً إلى بعض اعمال تلاميذي... اعلَم مادَة العلوم باللغتين الفرنسيَّة والانكليزيَّة، لذلك مُتَجدون مرفقًا ملفَّات باللغتين. في التّعليم، تؤثَّر بي هذه المقولات: مانديلا: "التعليم هو أقوى سلاح يمكنك استخدامه التغيير العالم". "المعلمون الجيدون هم السبب الذي يجعل الطلاب العاديين يحلمون بعمل أشياء غير لمادية ... "

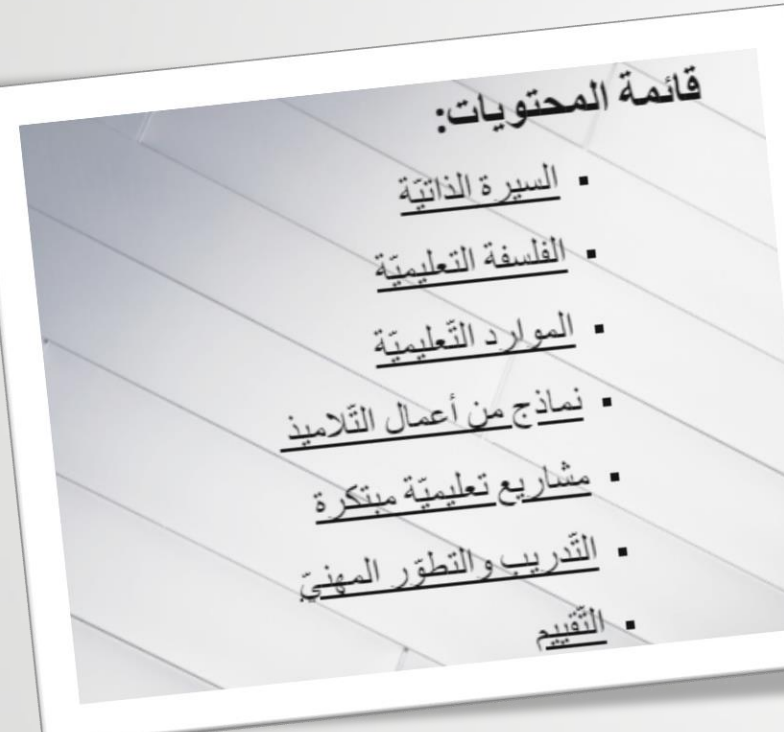

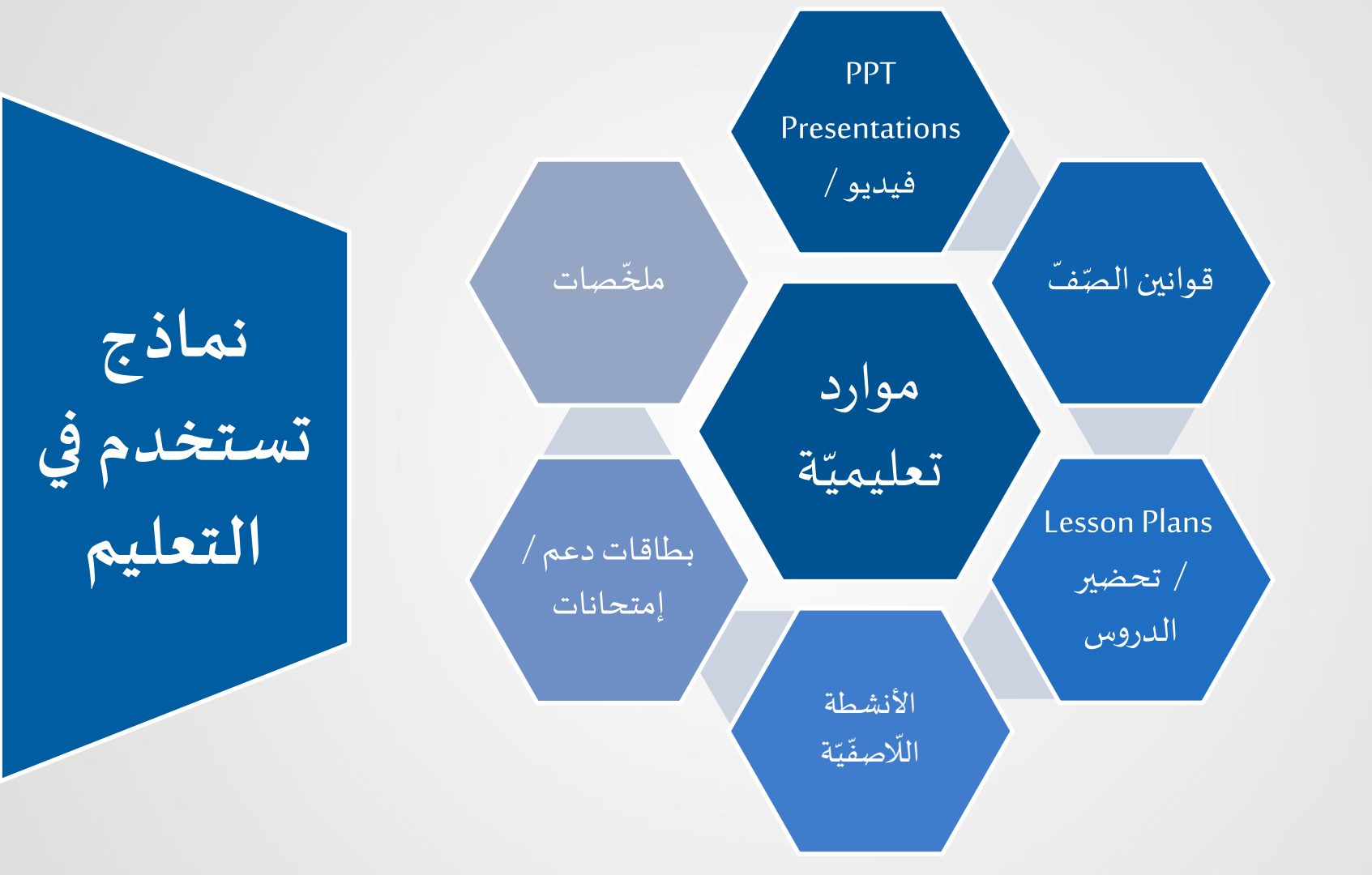

نماذج أعمال التلاميذ

## **PPT Presentations**

## **Project Presentations**

أنشطة منهجيّة أخرى:

عرض مشاريع

(Experiments...)

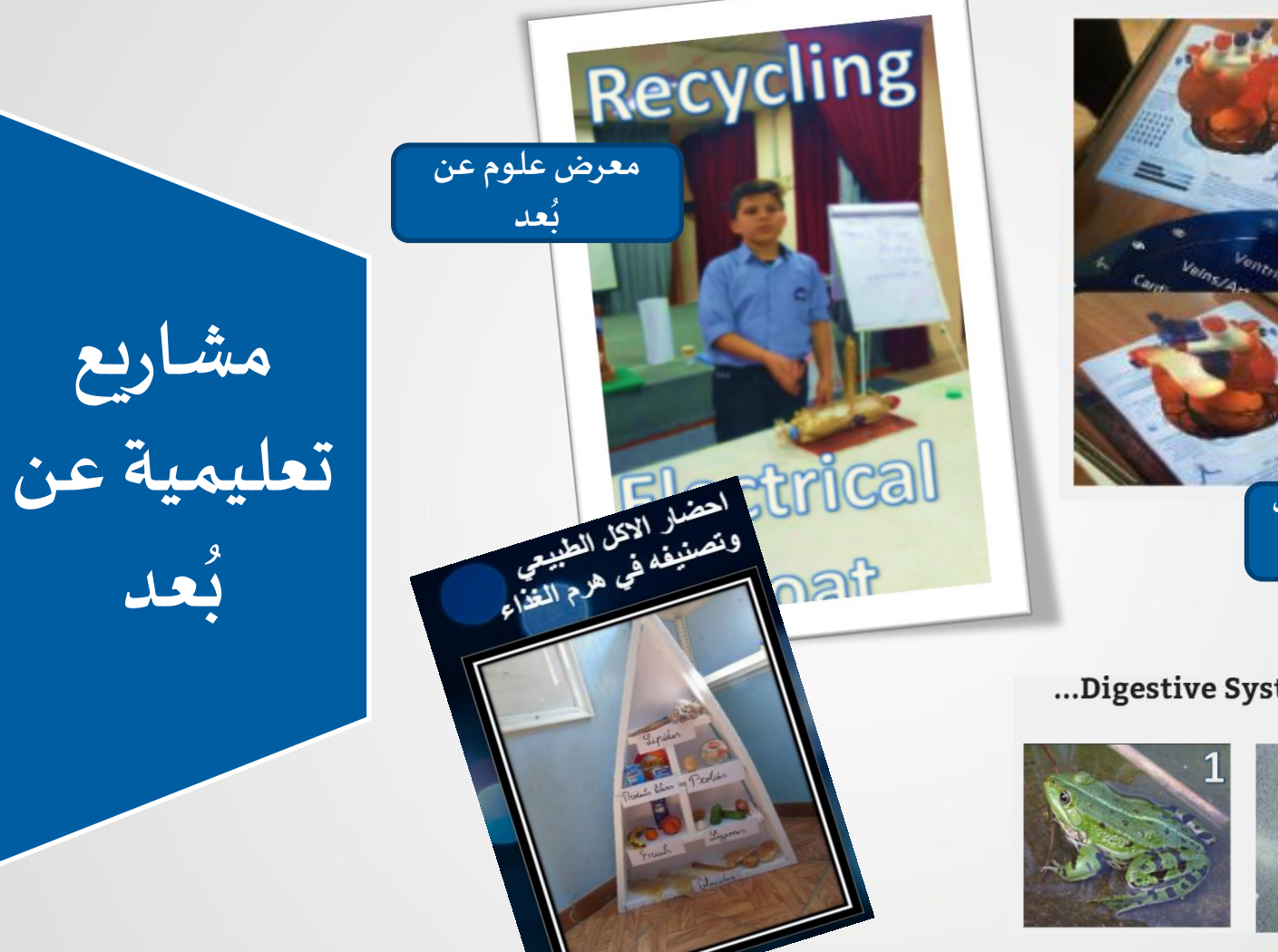

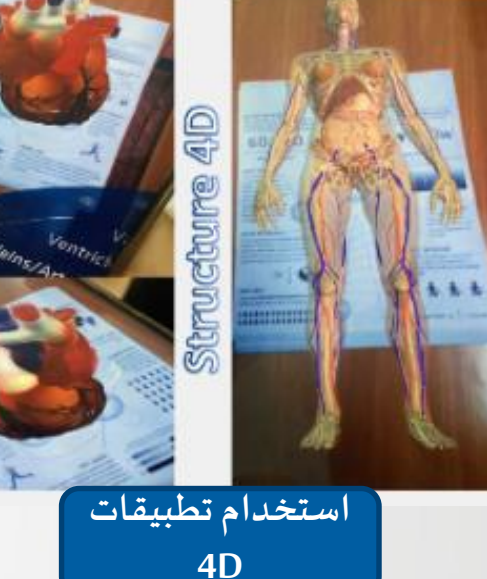

تشريح ضفدع ومشاهدة Digestive System / Heart...

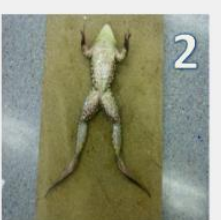

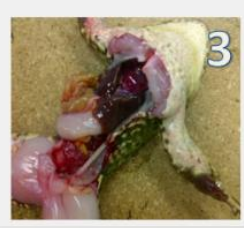

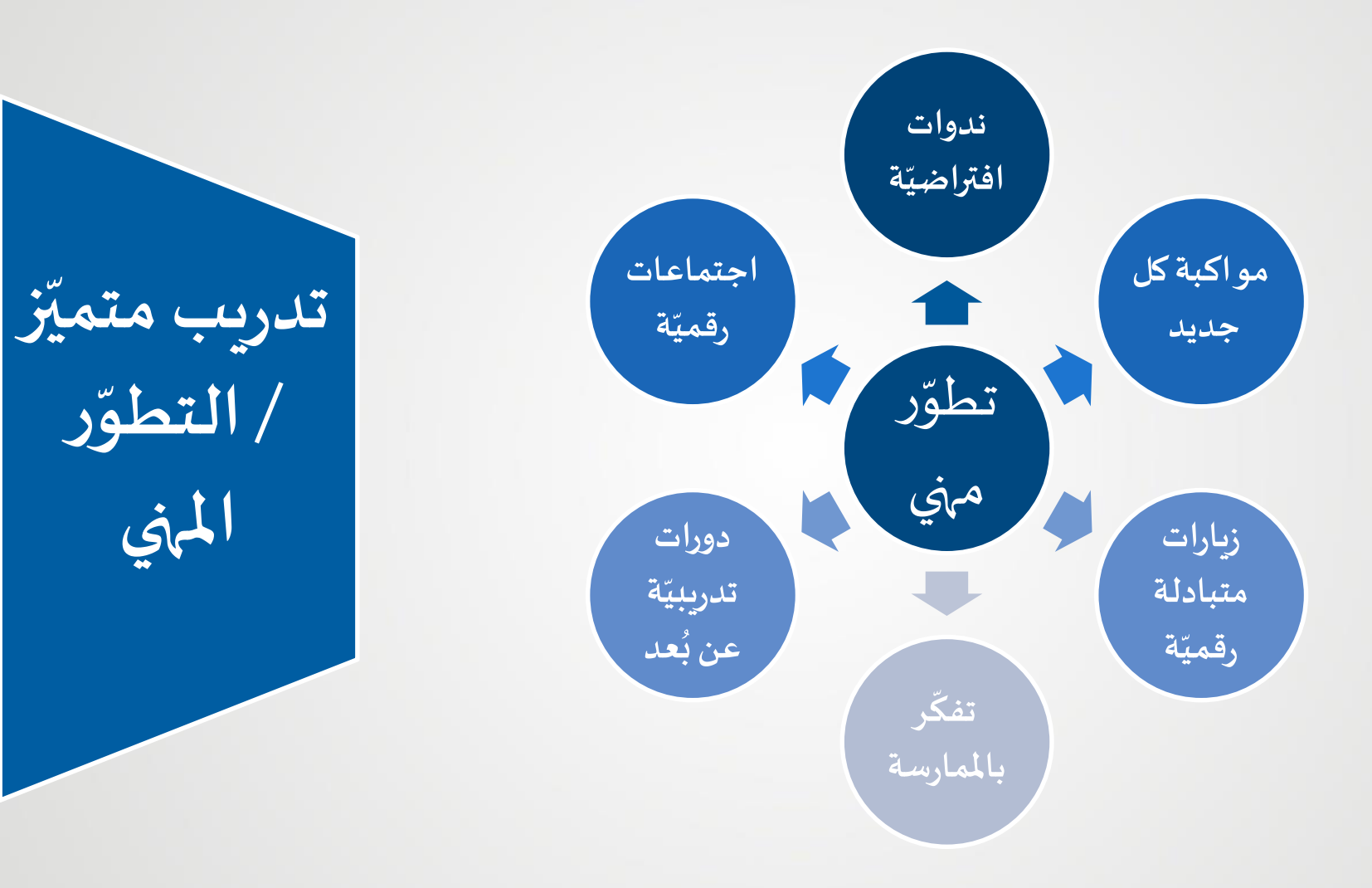

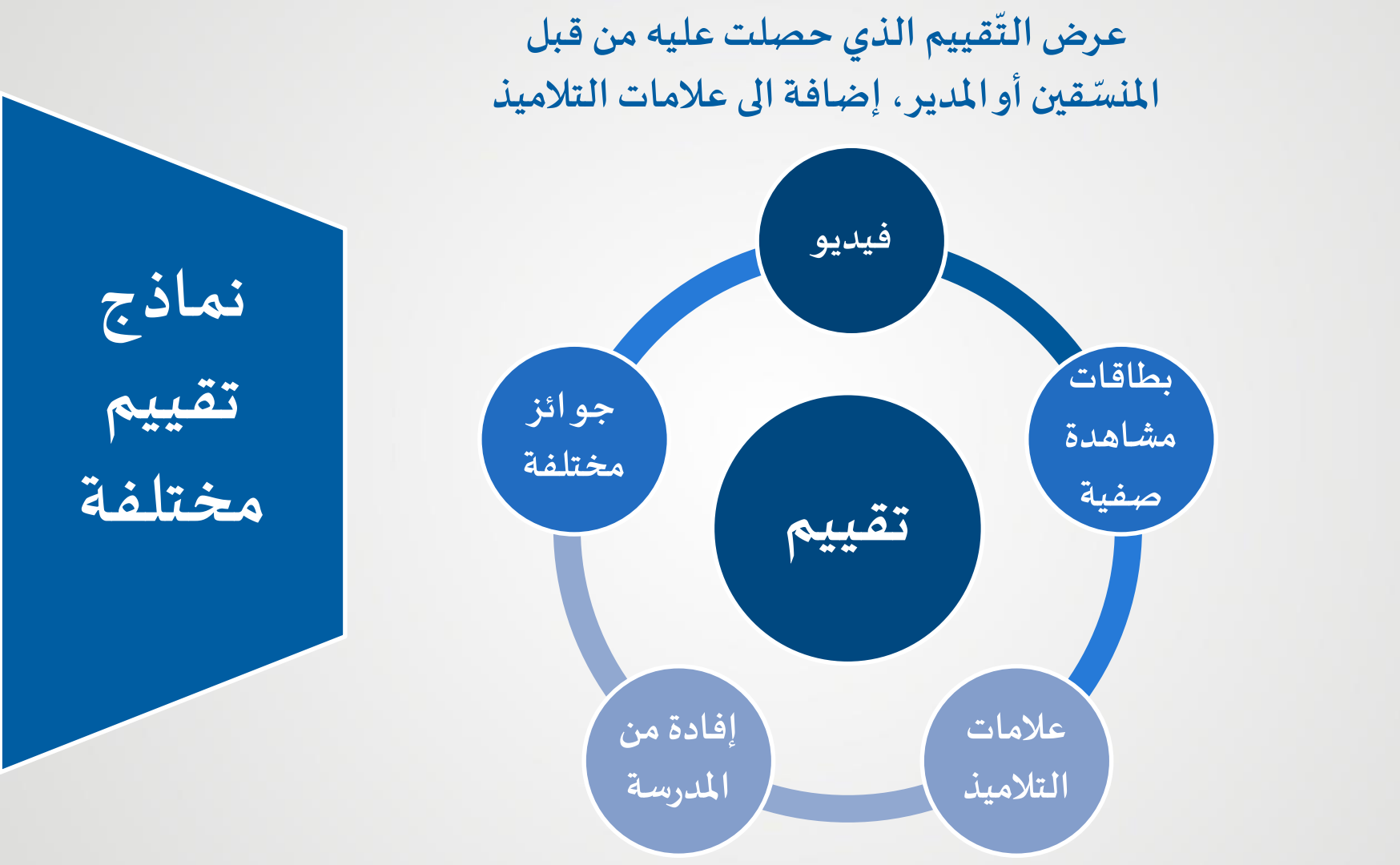

## خطوات استخدام Google Sites

## New google sites: https://sites.google.com/new

## Google Sites

Google

eportfoli

new google sites

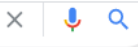

🔍 Tous 🖆 Images 🕞 Vidéos 🖽 Actualités 🏴 Livres 🗄 Plus Paramètres Outils

Environ 3 270 000 000 résultats (0,61 secondes)

#### Annonce · https://workspace.google.com/google-sites/free-trial -

#### Sites with Google Workspace - Build your website in minutes

Give access to people outside your company, even without a **Google** Workspace account. **Google** can help you purchase a domain through one of our host partners. 14 day free trial. Business-grade security. Real-time collaboration. Work from anywhere. Calendar sharing.

#### Google Workspace features

#### Contact us

Connect, create, access, control. Do your best work, all in one suite

#### Get in touch to discuss how Google Workspace could help your business

#### Pricing

#### Solutions for Businesses

Professional office suite from £4.60 per user per month.

Google Workspace's offerings for start-ups and big businesses.

Annonce · https://www.simplesite.com/ \*

#### Create a Website for Free - With Your Own Personal Domain

Most Popular **Website** Builder in Lebanon. Start Today and Stay Free Forever! Build a **Website** in 3 steps - choose your favorite template, customize it and get started. Fully Guided. Quick & Easy. Drag N' Drop. No Tech Skills Needed. Global **Website** Creator. Create a Website for Free · Create a Blog for Free · Start a Free Online Store Create A Website \_ 1.00 SUS - First Month Offer · Plus =

https://sites.google.com > new \*

#### Google Drive: Sign-in - Google Sites

Access Google Drive with a free Google account (for personal use) or Google Workspace

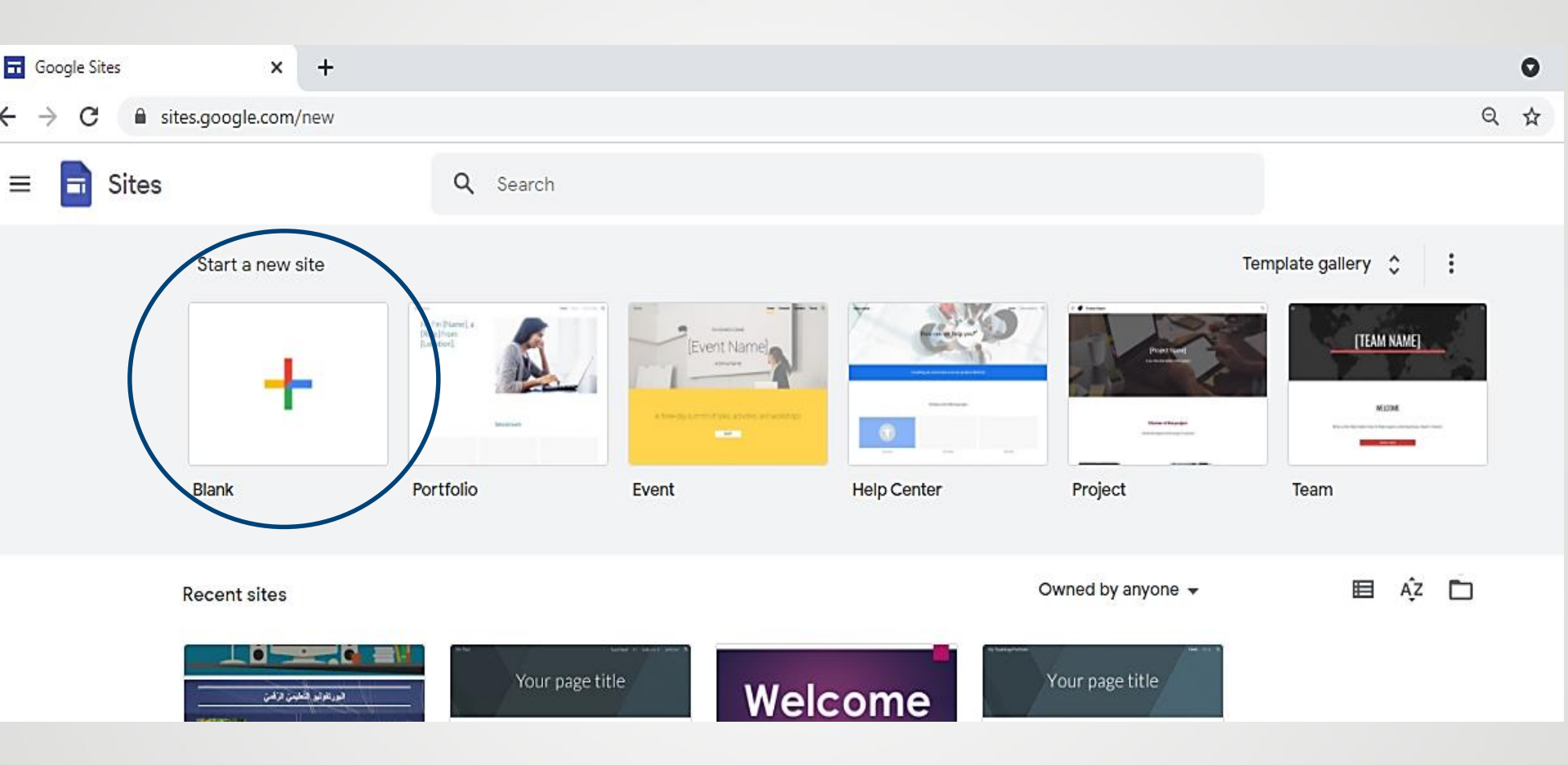

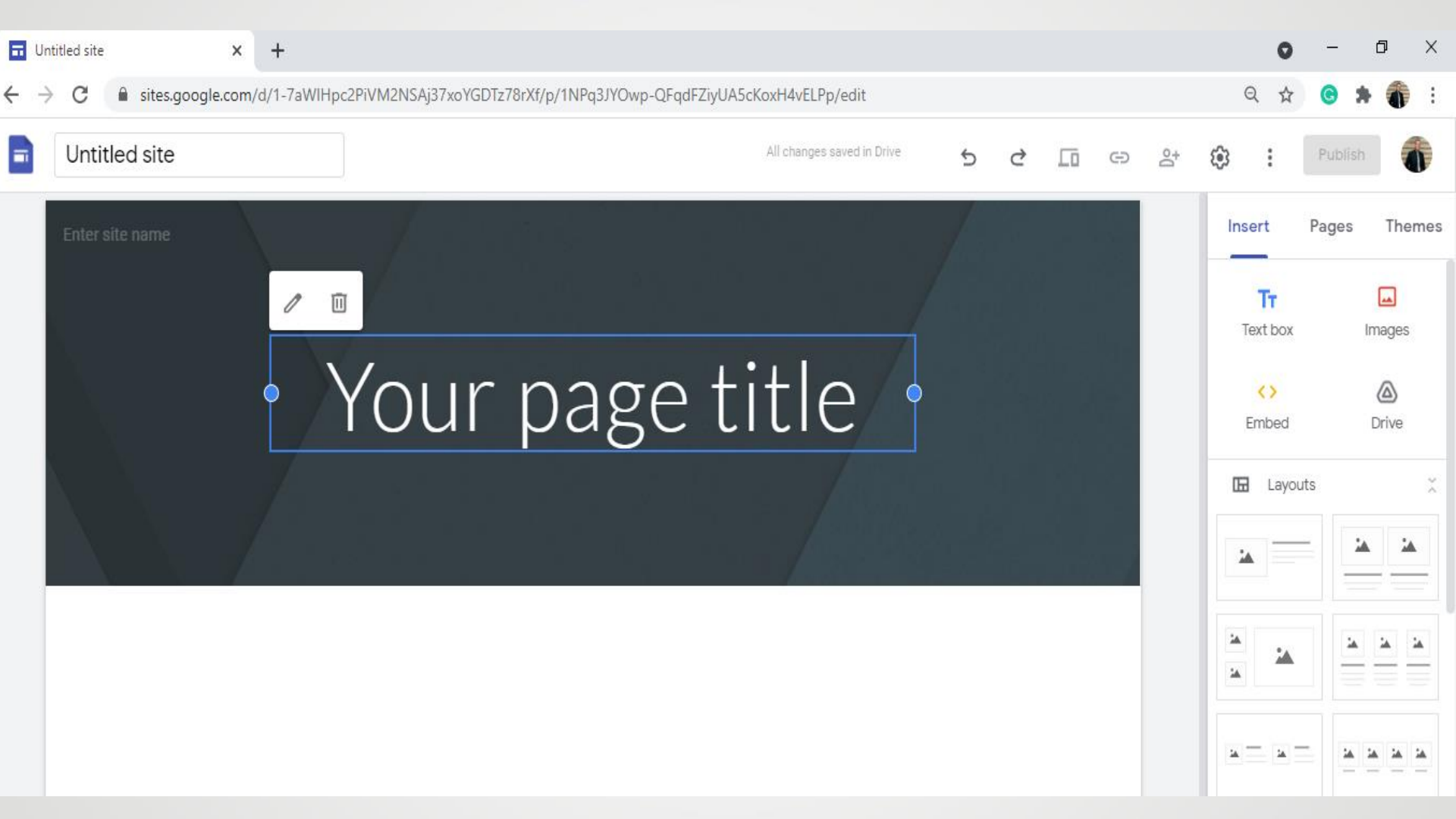

## تسمية الملف: Mr. Paul Website

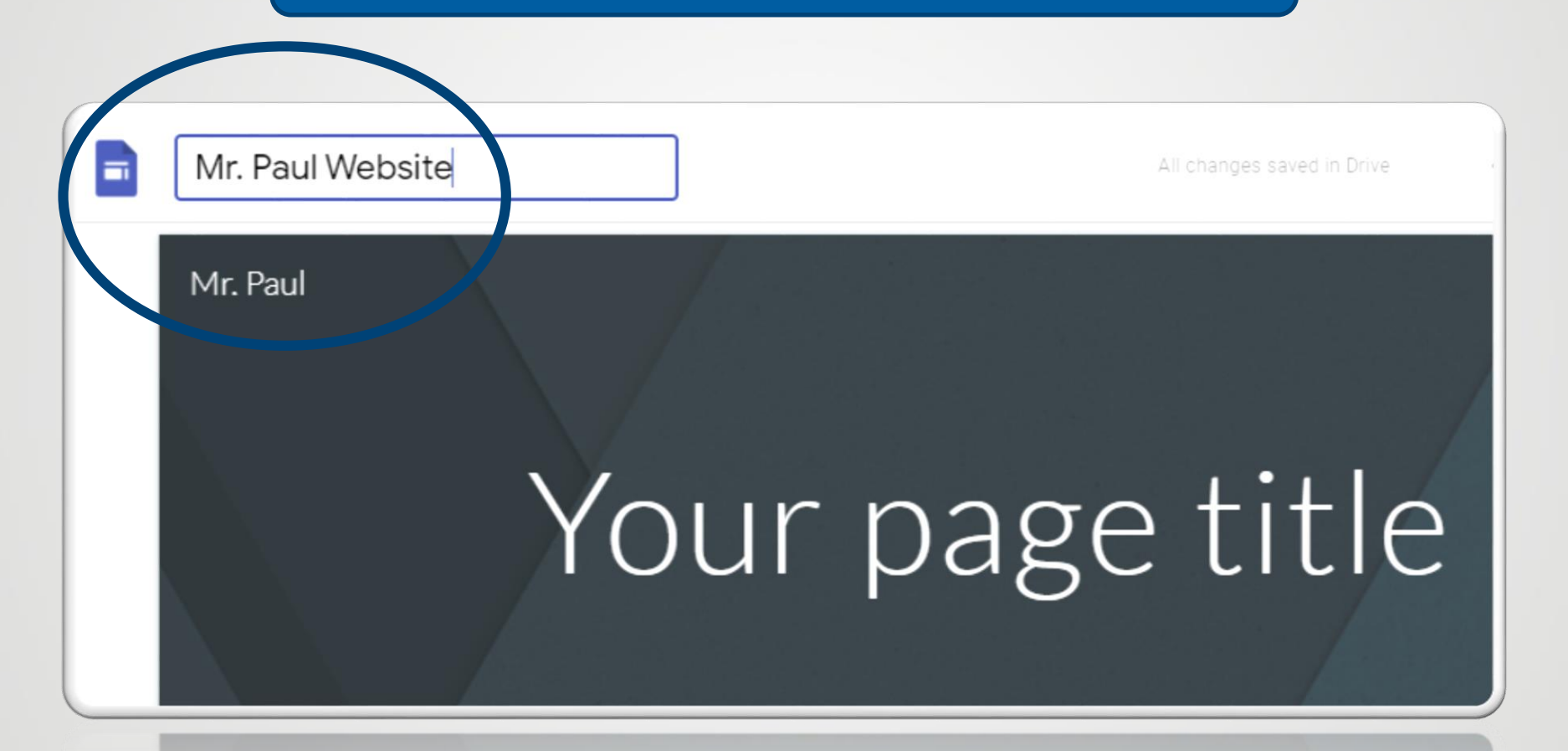

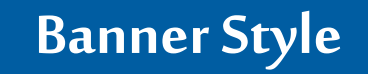

- في حال استخدام الـ powerpoint:
  - Design •
- slide size: 5 in. width / 2 in. height •

| Insert Des | ign Transitions | Animations | Slide Show | Review | View                                                                    | 🛛 Tell me w                                     | /hat you want to | do |                                                                                                    |                               |                   | Sign in            |
|------------|-----------------|------------|------------|--------|-------------------------------------------------------------------------|-------------------------------------------------|------------------|----|----------------------------------------------------------------------------------------------------|-------------------------------|-------------------|--------------------|
|            |                 | Themes     |            |        | Slide S<br>Slides<br>Custo<br>Widtl<br>5 in<br>Heig<br>2 in<br>Nur<br>1 | sized for:<br>om<br>h:<br>oht:<br>mber sliges f | from:            |    | ? Orientation Slides <ul> <li>● Portrait</li> <li>● Landsca</li> <li>Notes, Handouts &amp; I</li> <li>● Portrait</li> <li>● Landsca</li> </ul> | ×<br>Dutline<br>ape<br>Cancel | Slide<br>Size * B | Forma<br>Backgound |

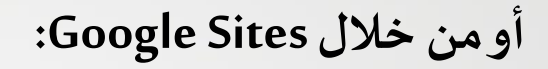

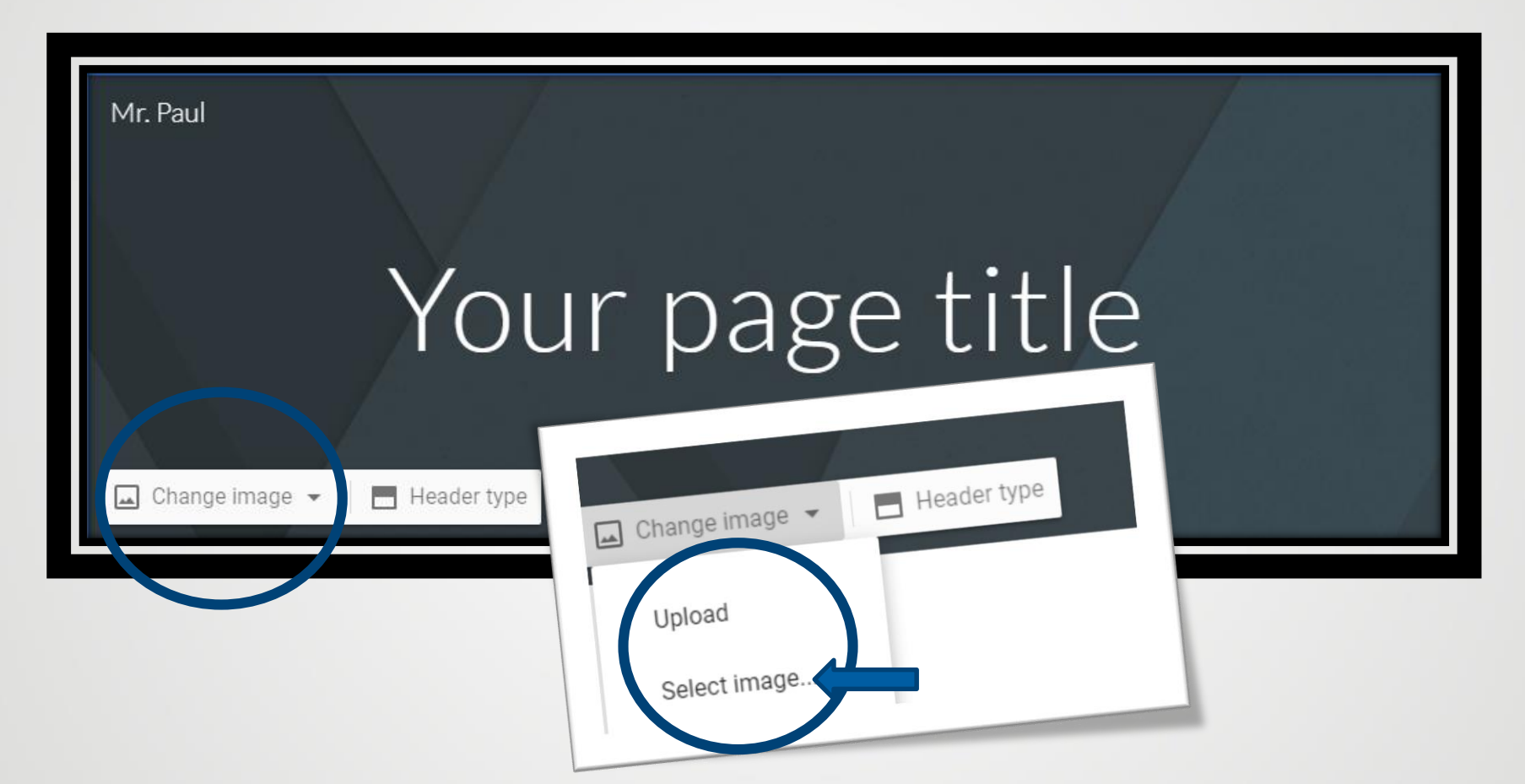

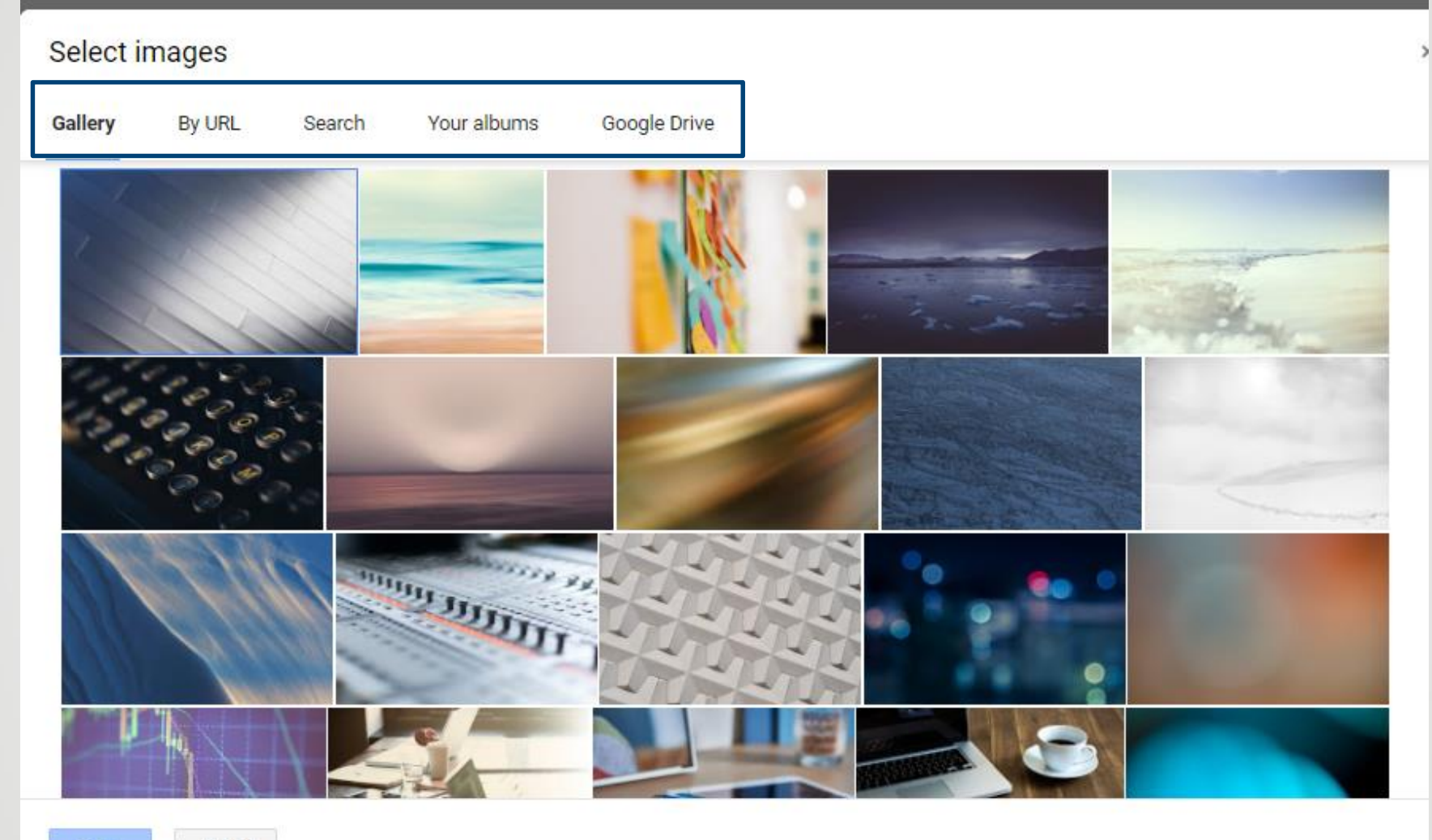

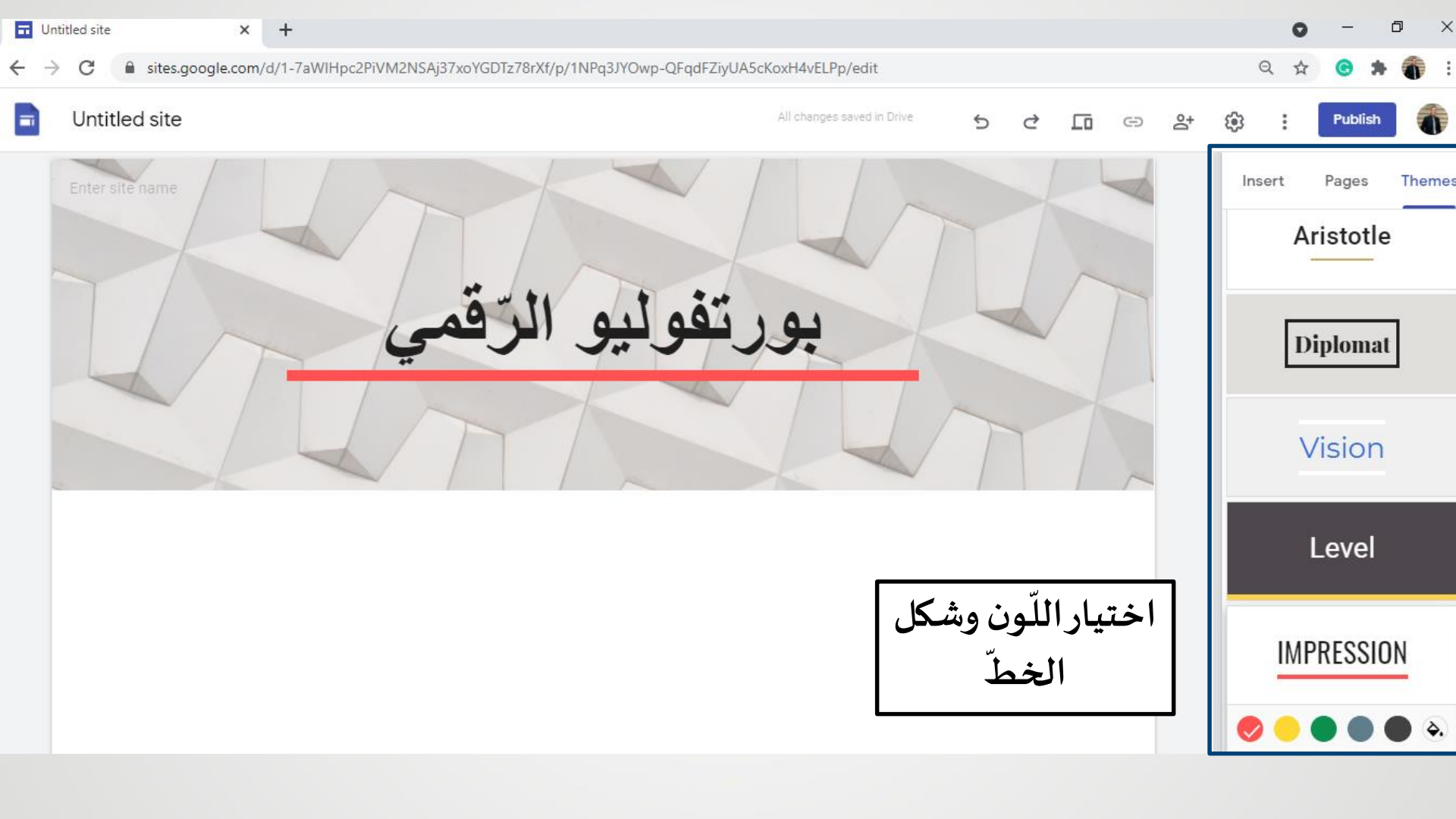

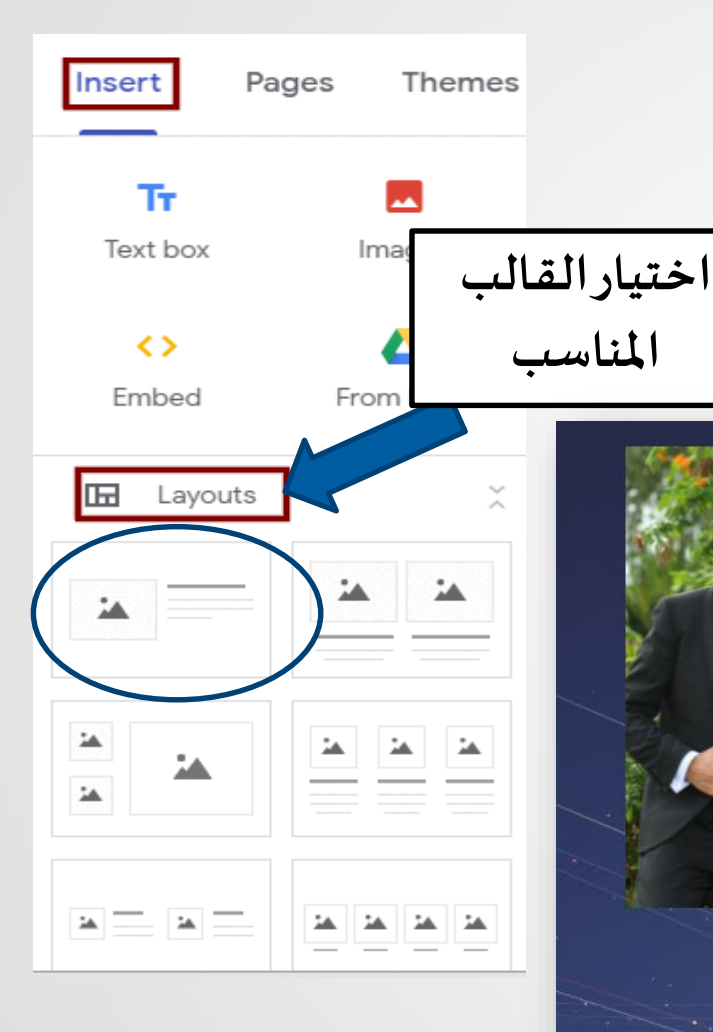

#### أهلًا بكم في البور تفوليو الخاصّ بي.

- أنا بول بو عبسي، مدرّس علوم في مدرسة برج حمّود الأهليّة منذ عام 2012.
- يعرض هذا البورتفوليو أهدافي المهنية ، تطوري الأكاديمي وإنجازاتي المهنيّة، إضافةً إلى بعض أعمال تلاميذي...
- أعلَم مادَة العلوم باللغتين الفرنسيَة والانكليزيَّة، لذلك ستجدون مرفقًا ملقَات باللغتين.
  - في التّعليم، تؤثّر بي هذه المقولات:
  - مانديلا: "التعليم هو أقوى سلاح يمكنك استخدامه التعيير العالم".
- "المعلمون الجيدون هم السبب الذي يجعل الطلاب العاديين يحلمون بعمل أشياء غير عادية ..."

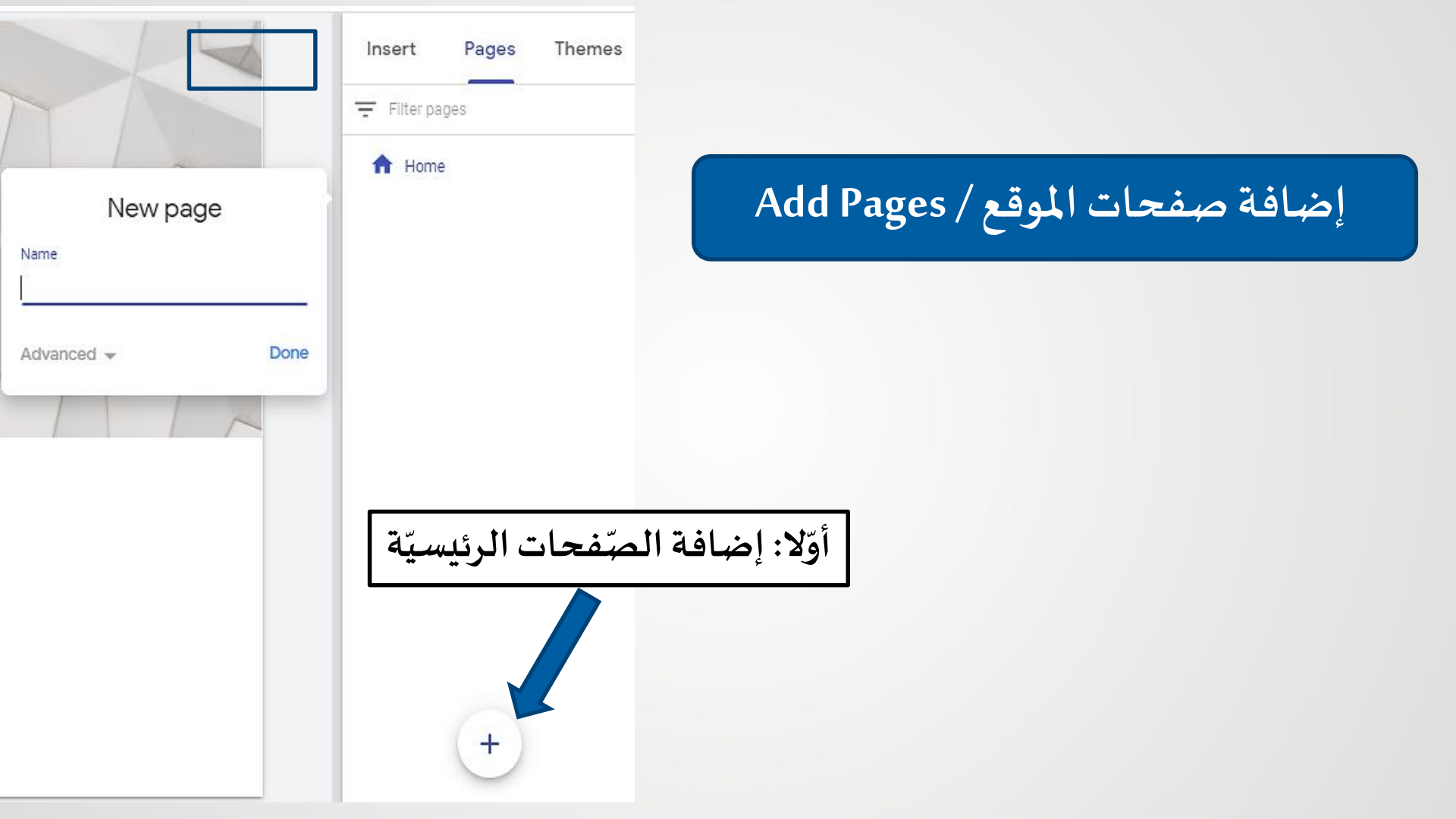

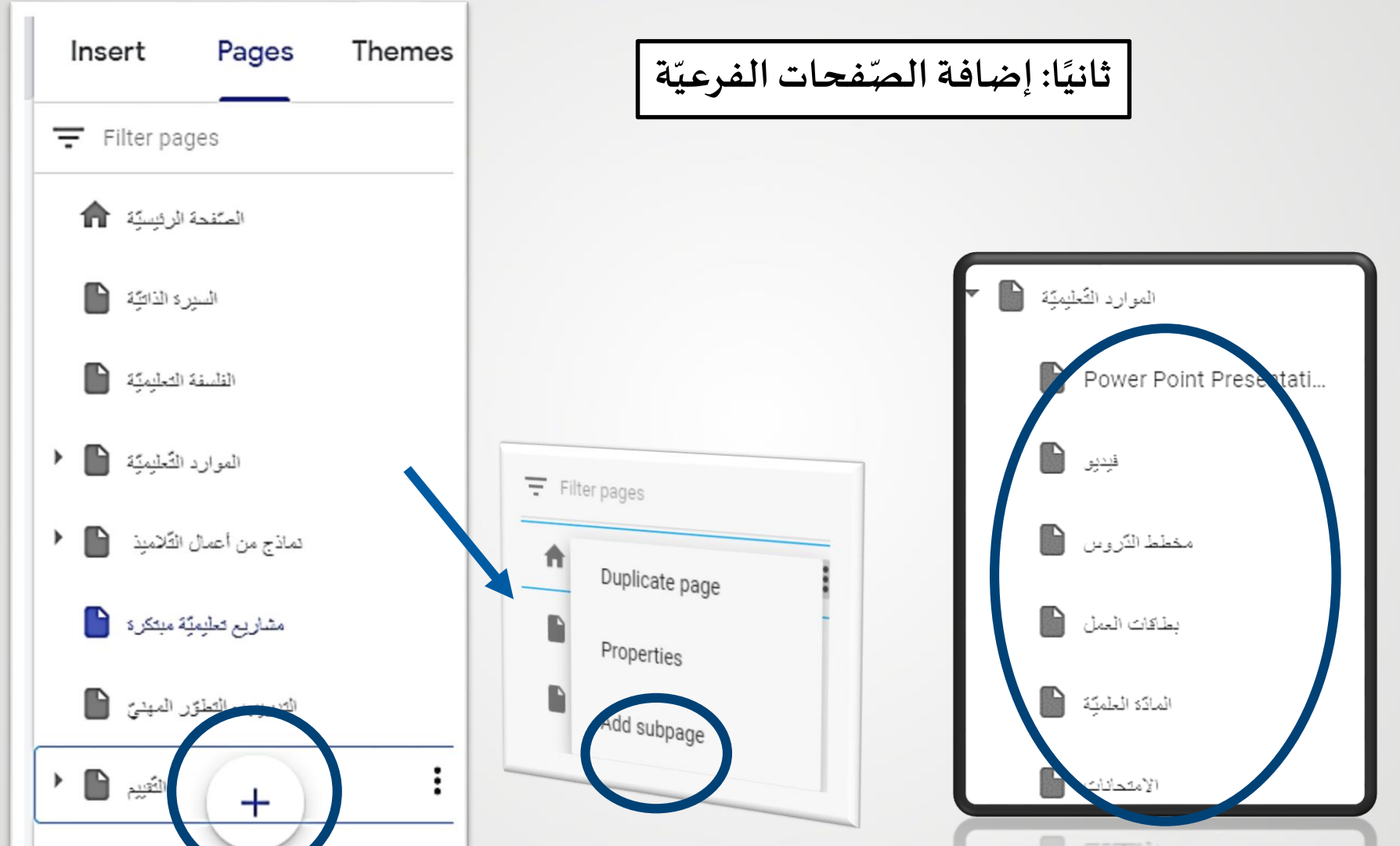

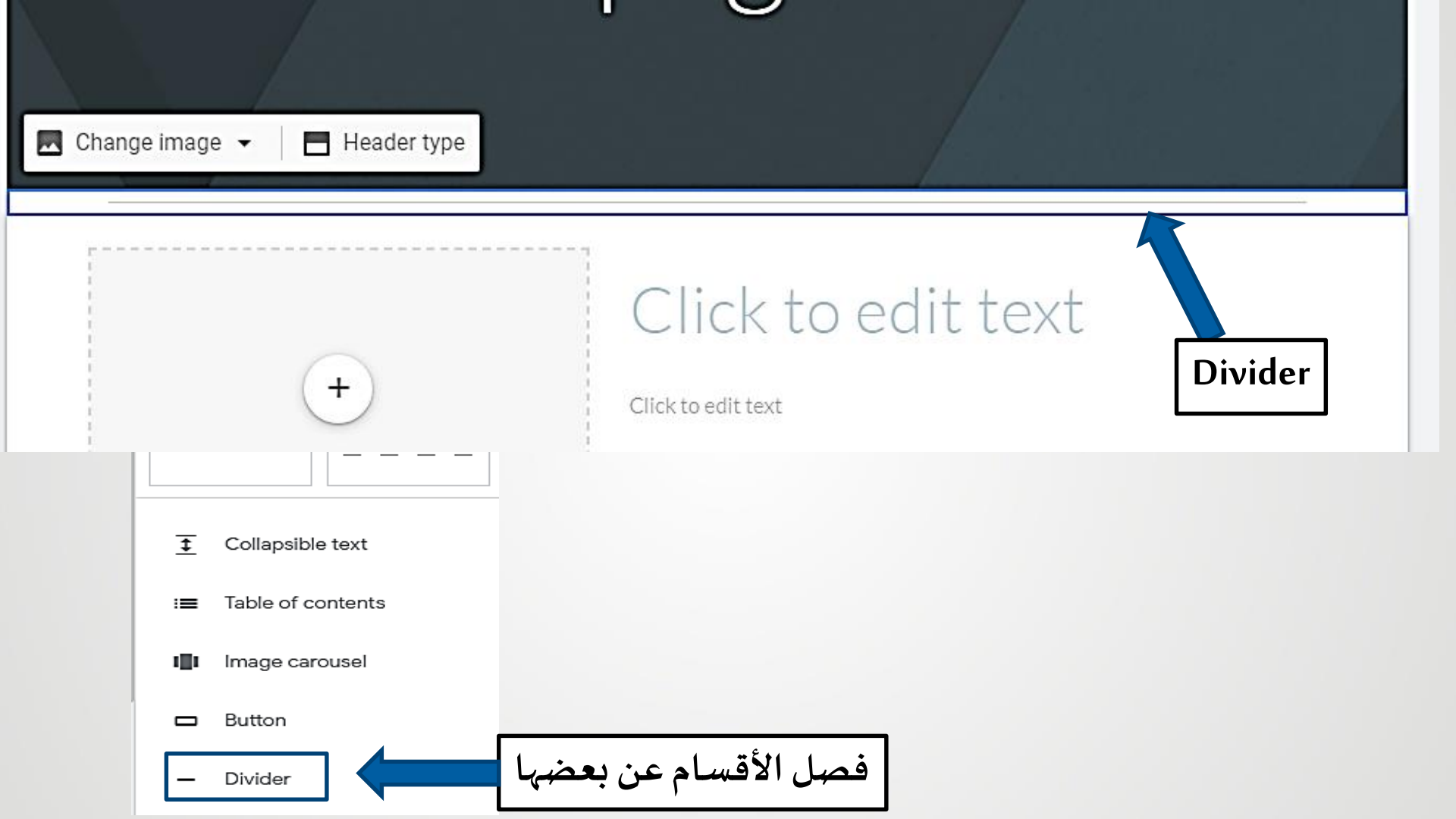

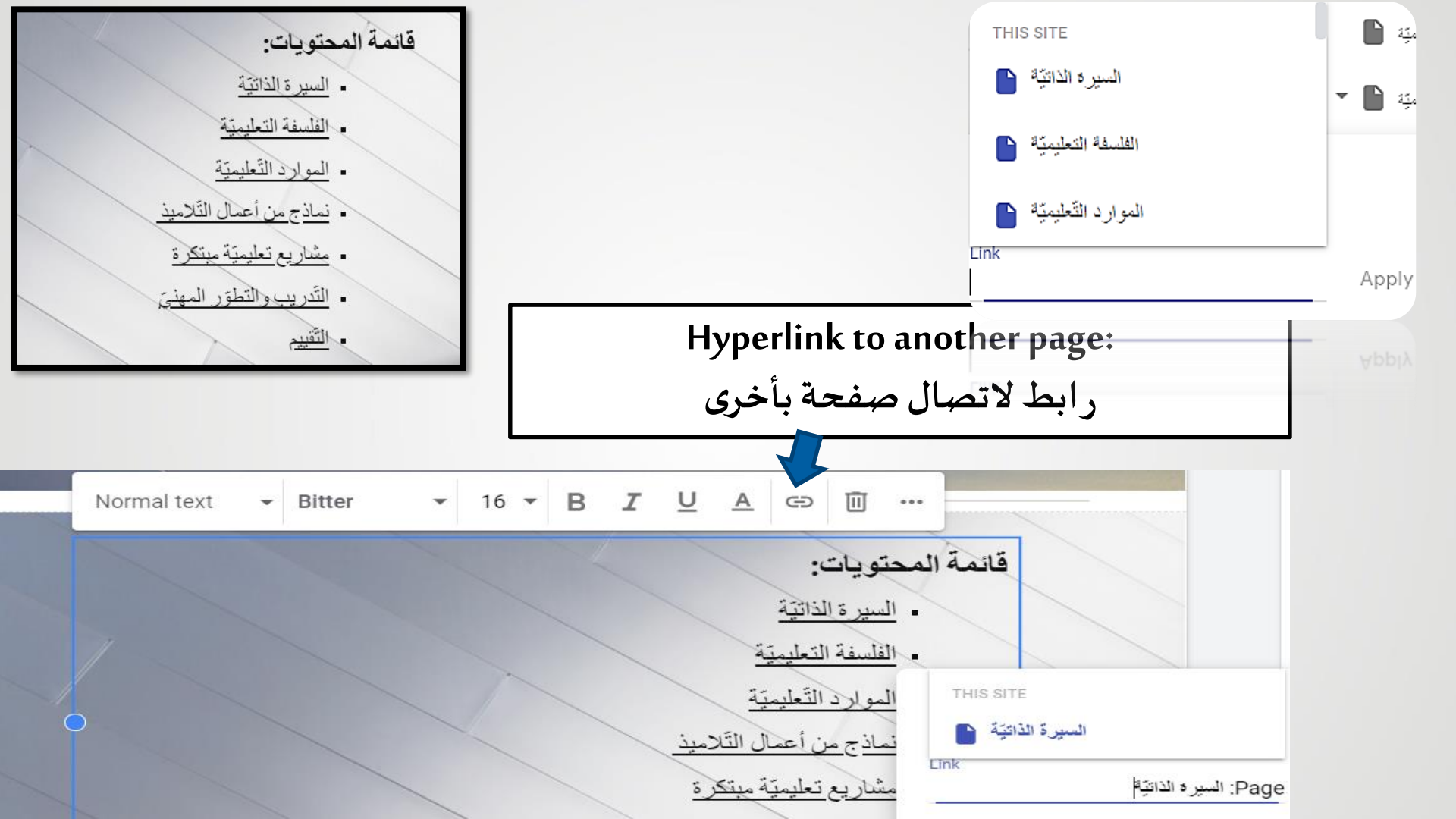

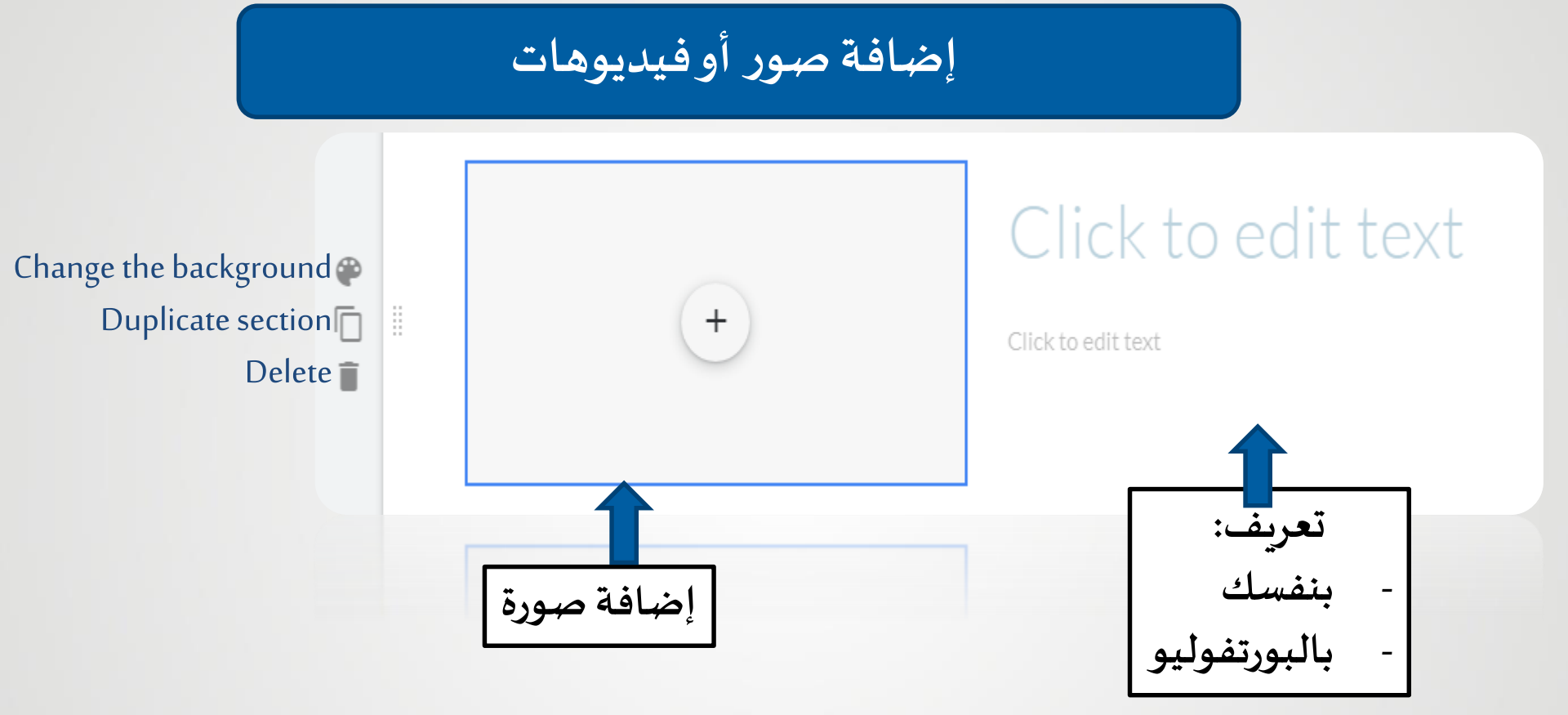

يمكن تعديل:

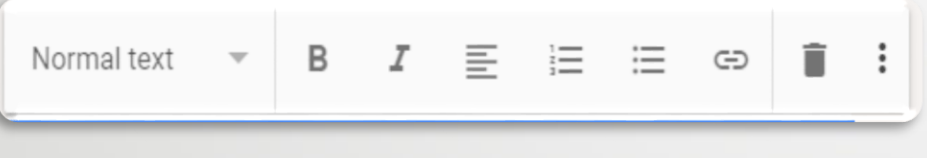

text layout, bold, italic, change alignment, numbered and add links.

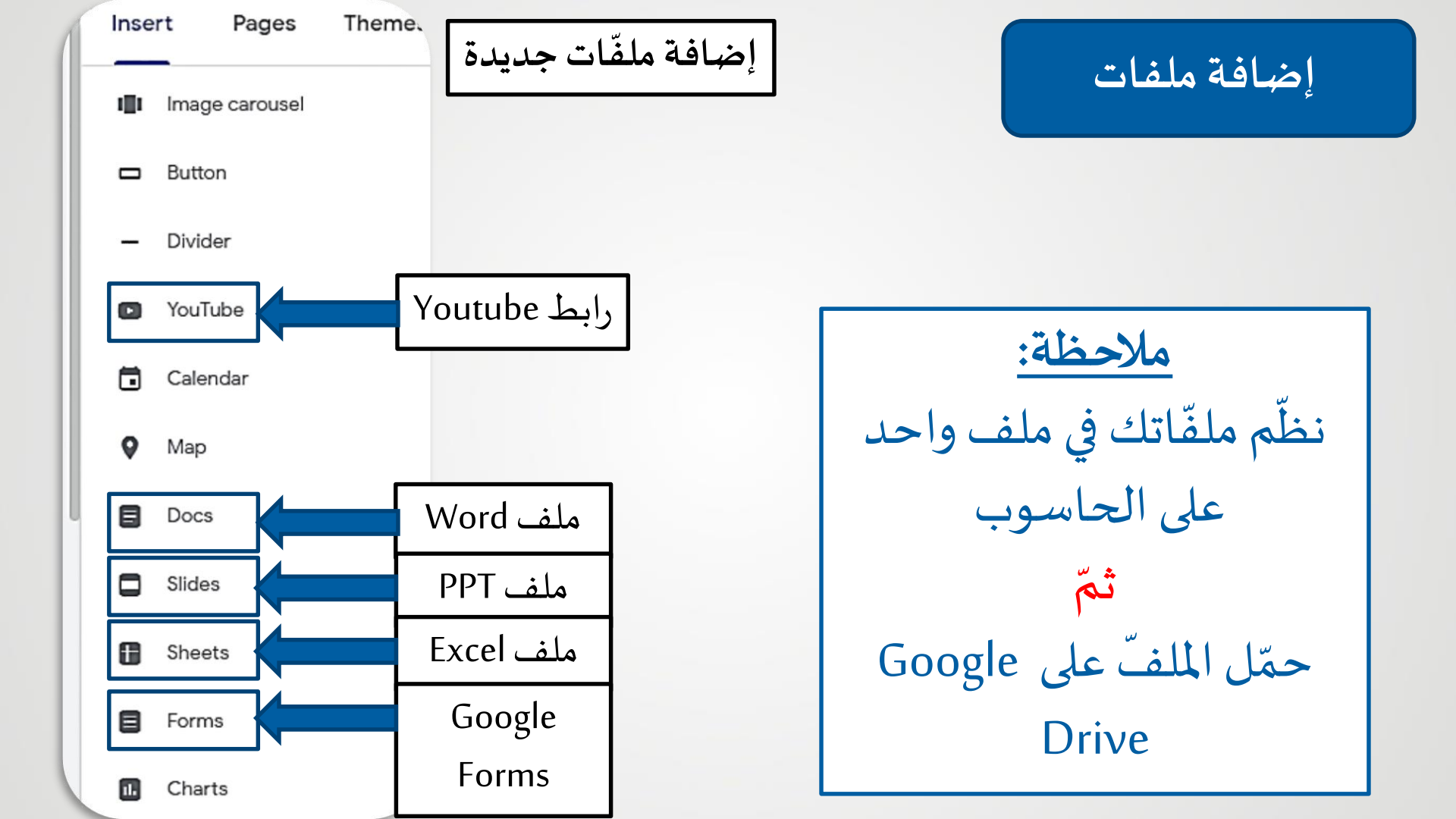

## مشاركة مع الآخرين

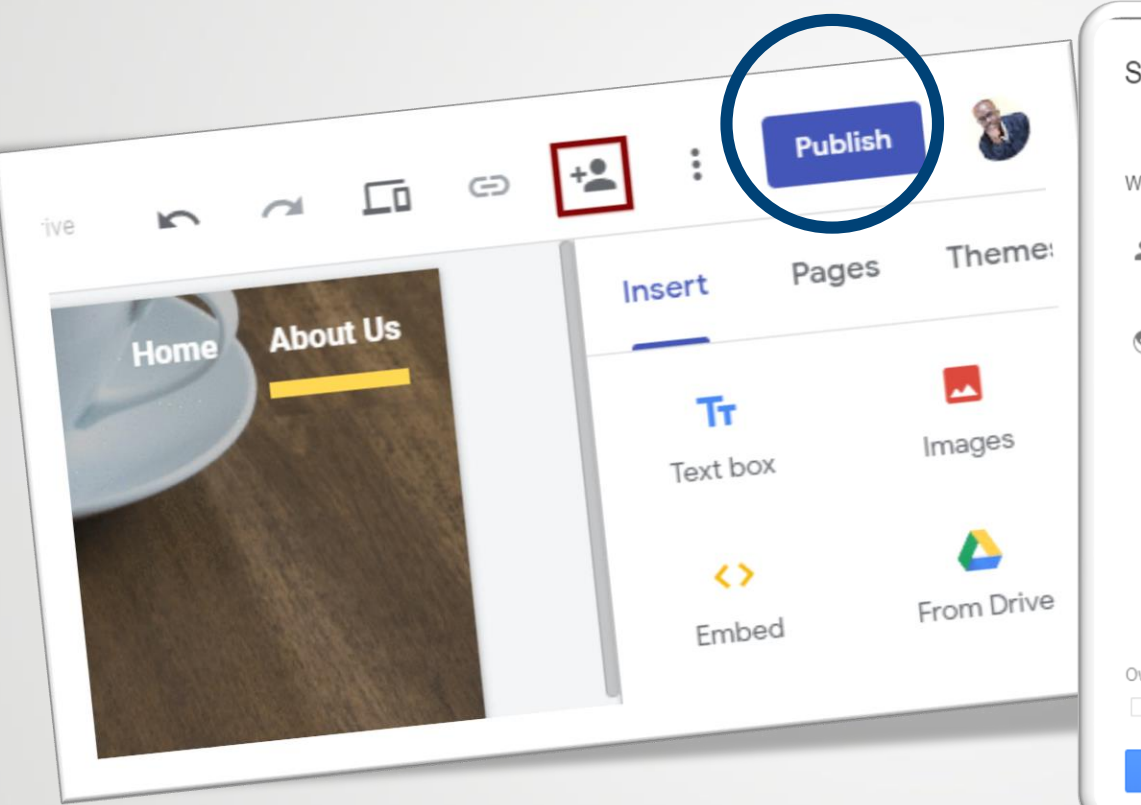

| <u>k</u> [ | Draft – Specific people           | can edit        | Cha  | inge     |
|------------|-----------------------------------|-----------------|------|----------|
| ) F        | <sup>p</sup> ublished – Anyone ca | n find and view | Cha  | inge     |
|            | °@gmail.com                       | (you)           | ls t | he owner |
| Invite     | people:                           |                 |      |          |
| Ente       | r names or email addr             | esses           |      | 1 -      |

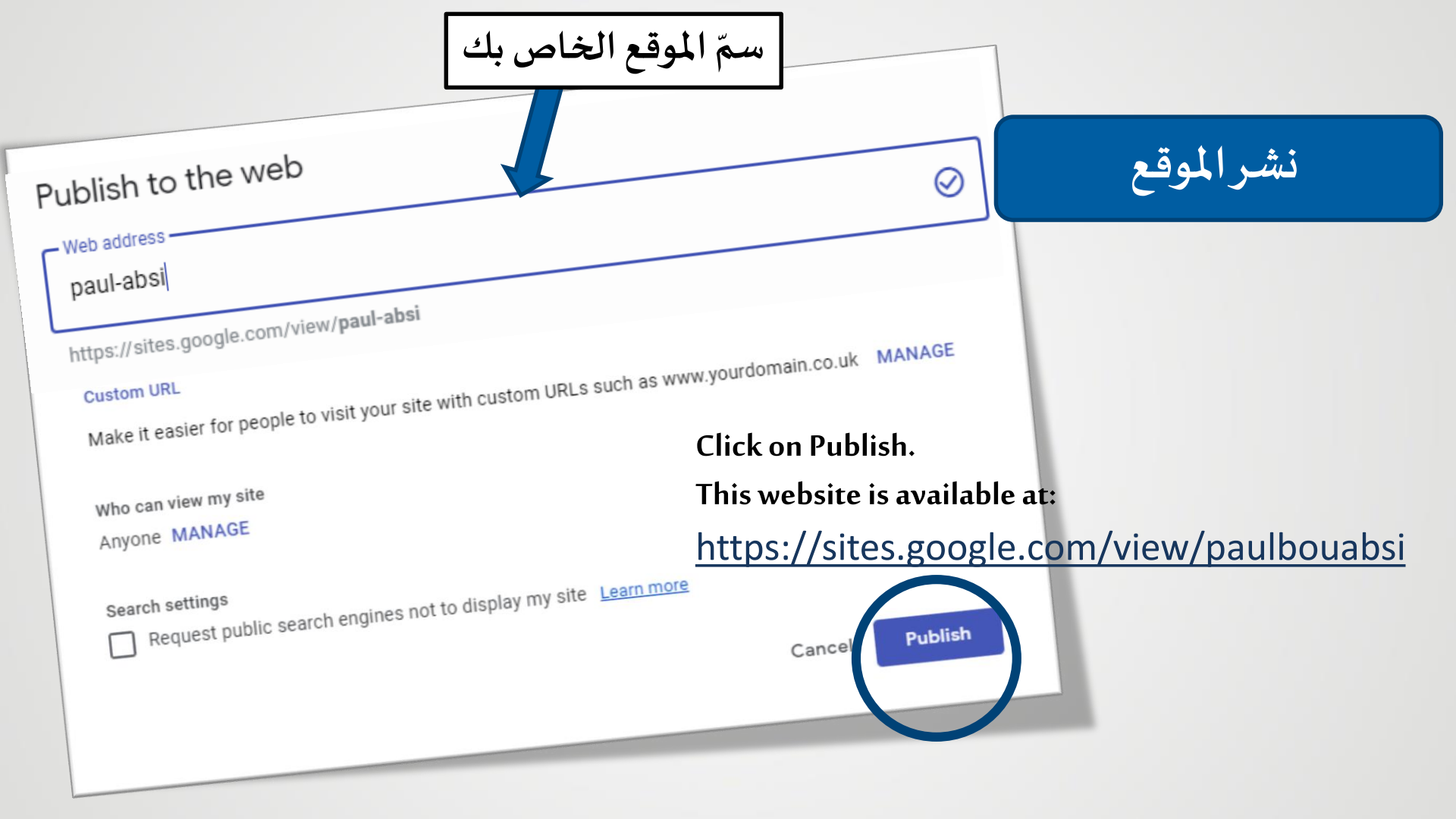

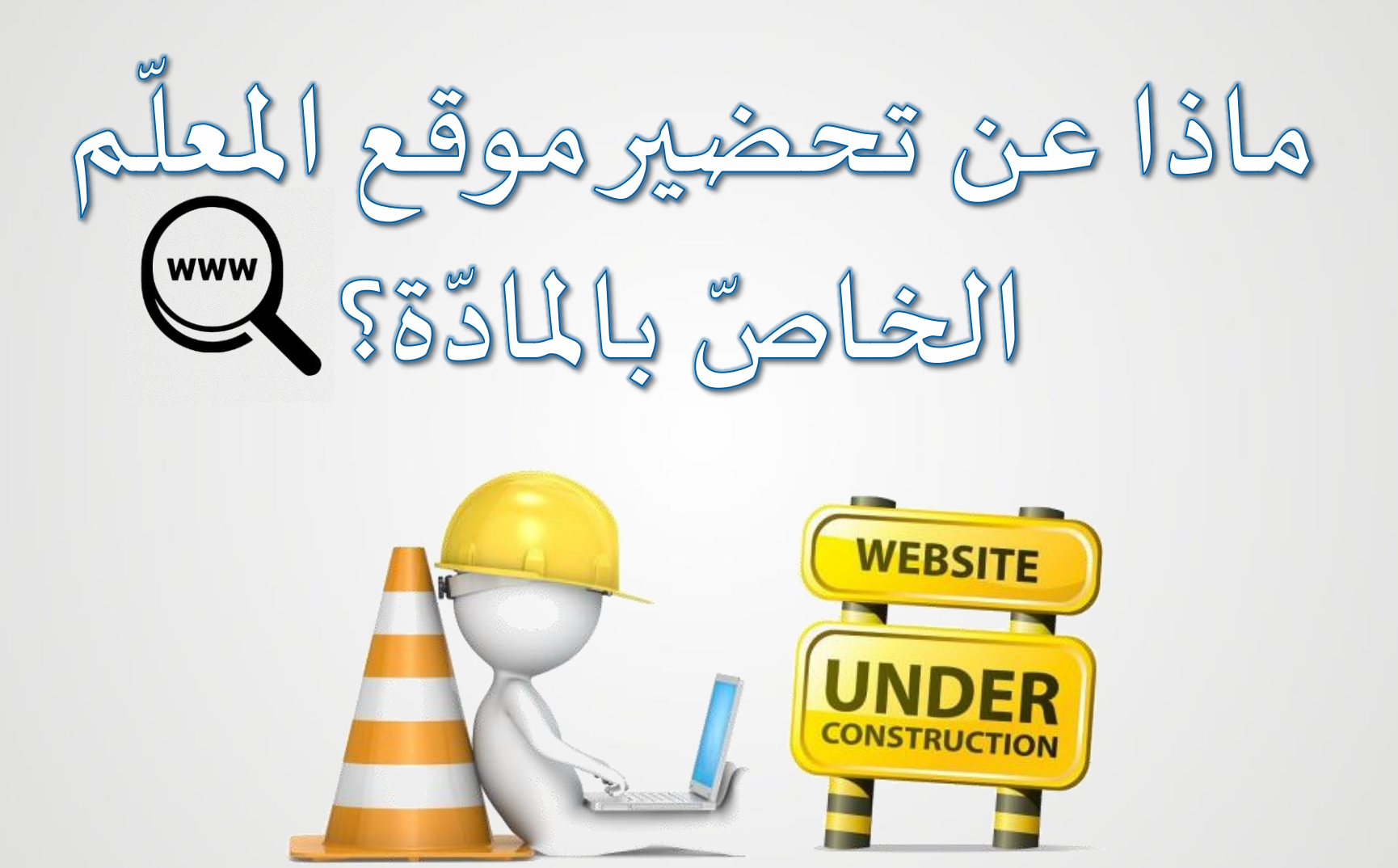

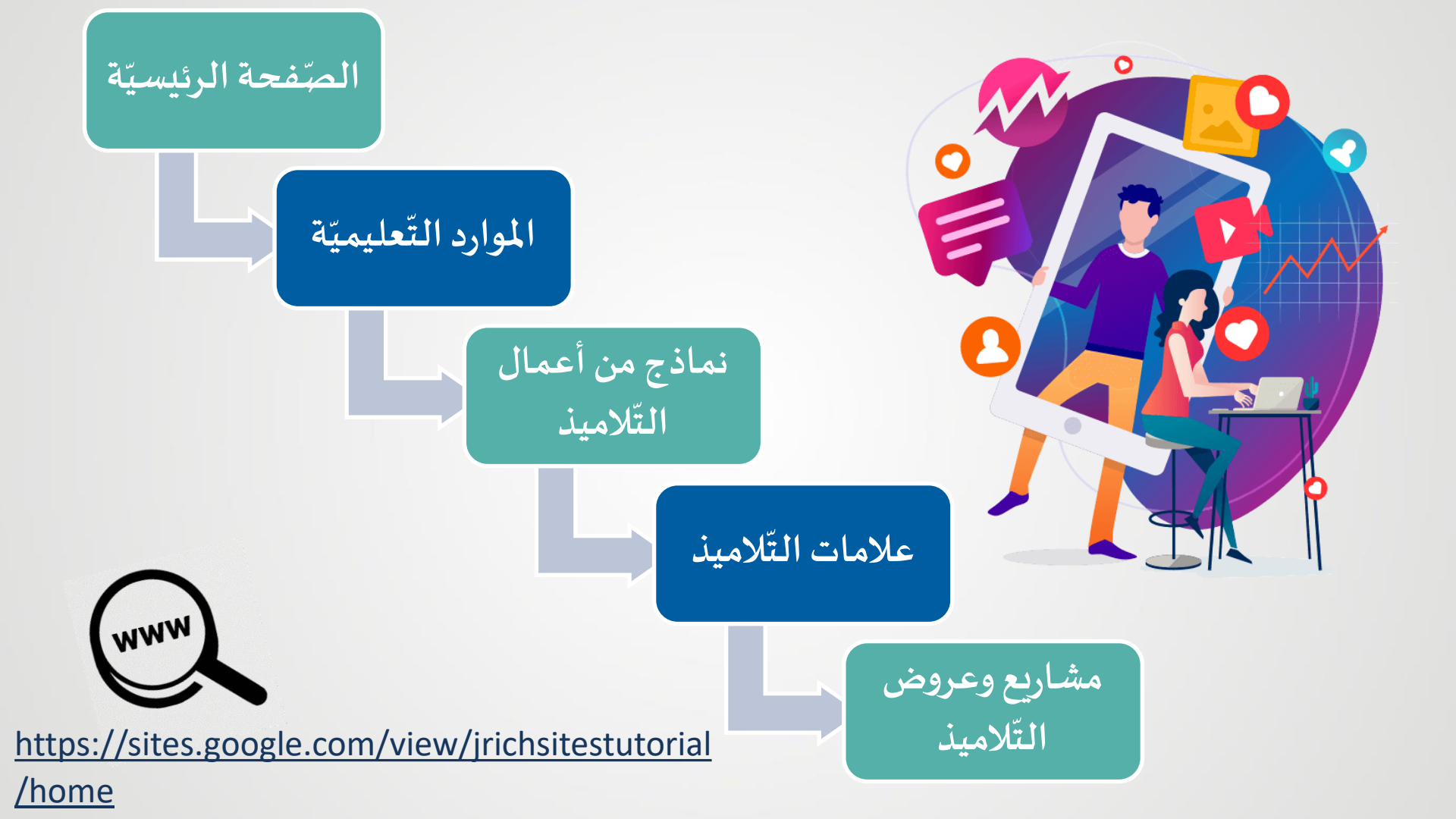

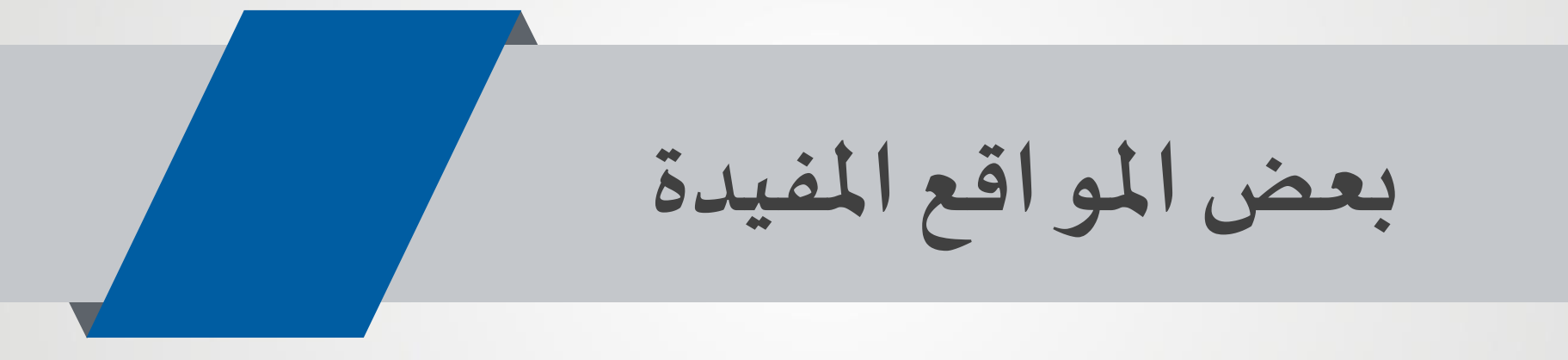

# Banner للـ powerpoint استخدام الـ bowerpoint (for the banner: use slide size: 5 in width and 2 in height)

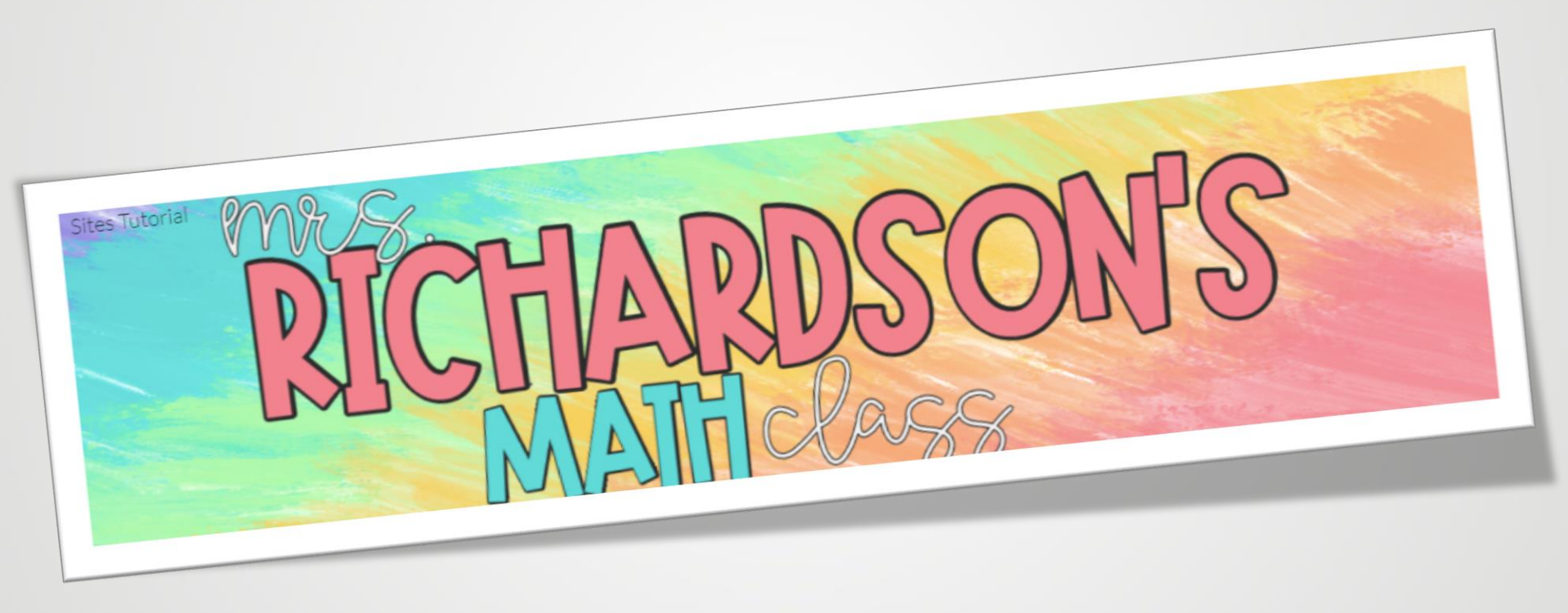

<u>https://www.remove.bg/</u>
 حذف خلفيّة الصورة:/<u>https//www.remove.bg/</u>

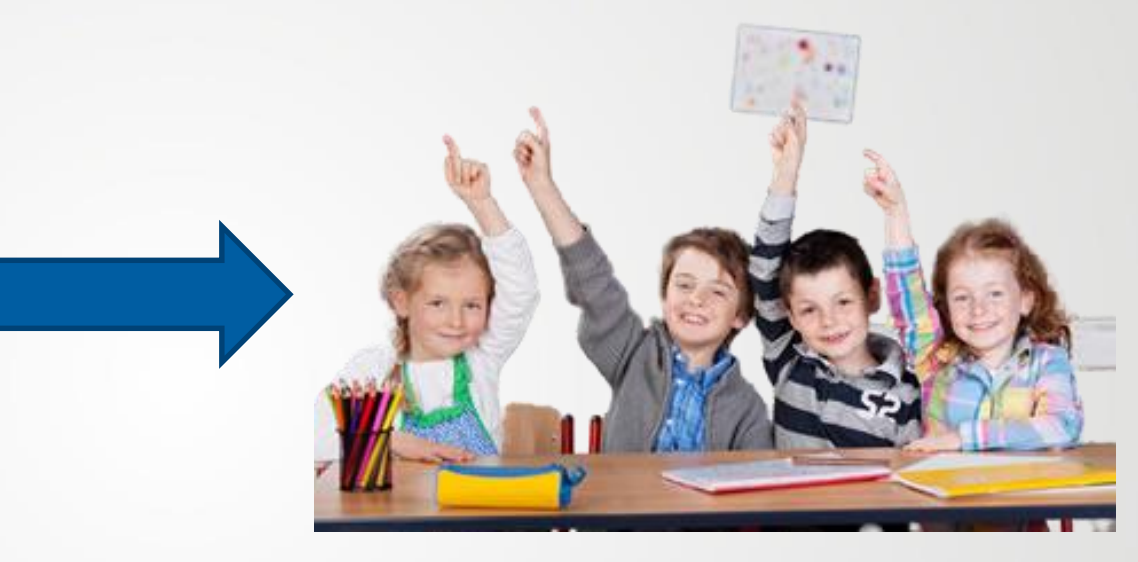

• حذف خلفيّة الفيديو: /https://www.unscreen.com

color palette <u>https://coolors.co/</u>

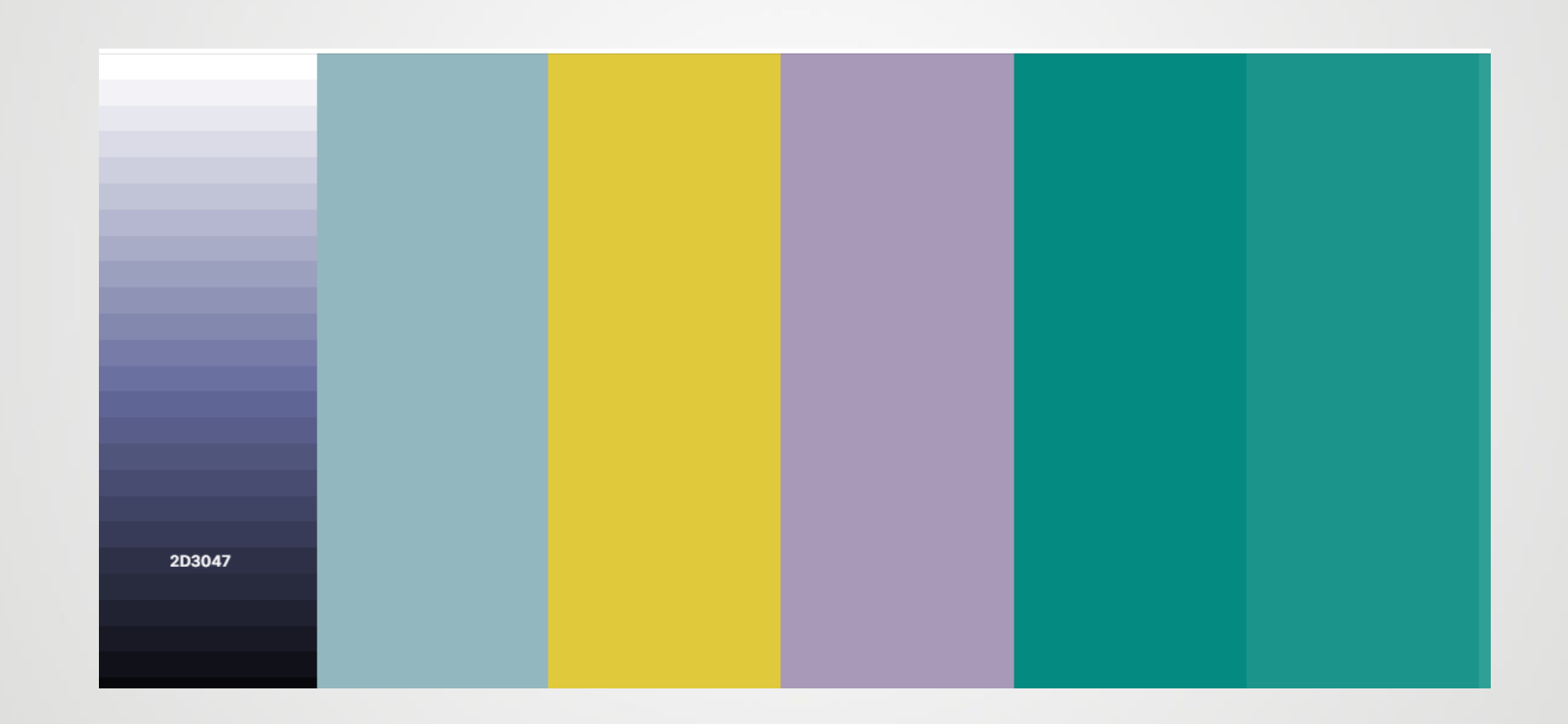

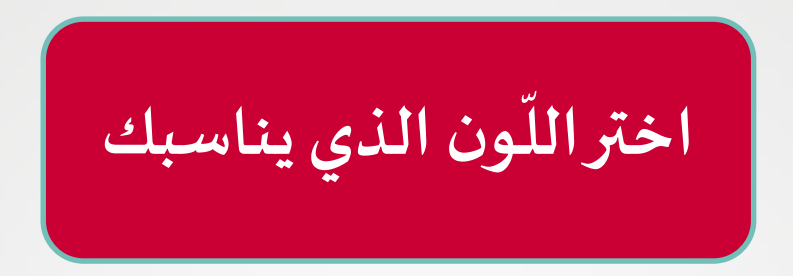

|         | _      |        |        |        |        |        |        |        |        | COOLOIS GENERATOR                                   | BROWSER 📽 🏶 🖾 |         | G UNDO U REFINE T EXPO  | RT 👱 SAVE         |        | LOGIN |
|---------|--------|--------|--------|--------|--------|--------|--------|--------|--------|-----------------------------------------------------|---------------|---------|-------------------------|-------------------|--------|-------|
|         |        |        |        |        |        |        |        |        |        | COOLOFS                                             | UROVYSER      |         | n undo () refine († Edo | ART 🖈 BAOK        |        | LOGIN |
| 2E474D  | 2D3047 | EOCA3C | C4B27A | A799B7 | 309F96 | 43A8A0 | 54B0A9 | 648781 | 72BEB8 | #581845<br>HT The SPACENA TO GENERATE COLOR SCH-VED | #900C3F       | #C70039 | #FF5733                 | EGAL FEEDBACK ABD | #FFC30 | 0     |
| palette |        |        |        |        |        |        |        | CO     | olors  |                                                     |               |         |                         |                   |        |       |